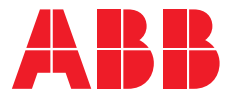

CIRCUIT MONITORING SYSTEM

# **CMS-700** User manual

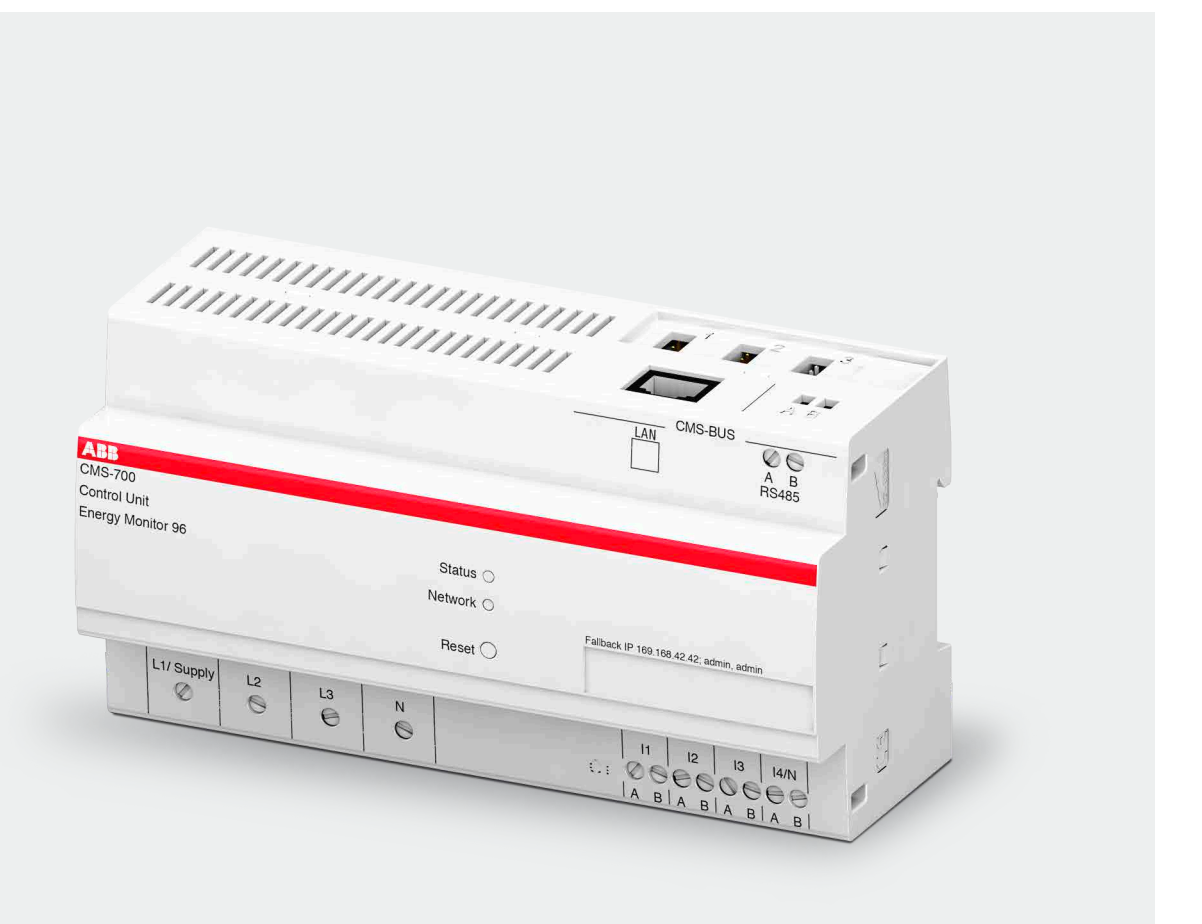

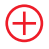

- Energy transparency at branch level for optimal load distribution
- Measurements of all kinds of currents (DC,AC, or mixed) up to 160A
- Simplified installation thanks to quick mounting of sensors
- Smart commissioning in only a few minutes
- Easy retrofitting and upgrades thanks to the flexible, modular design

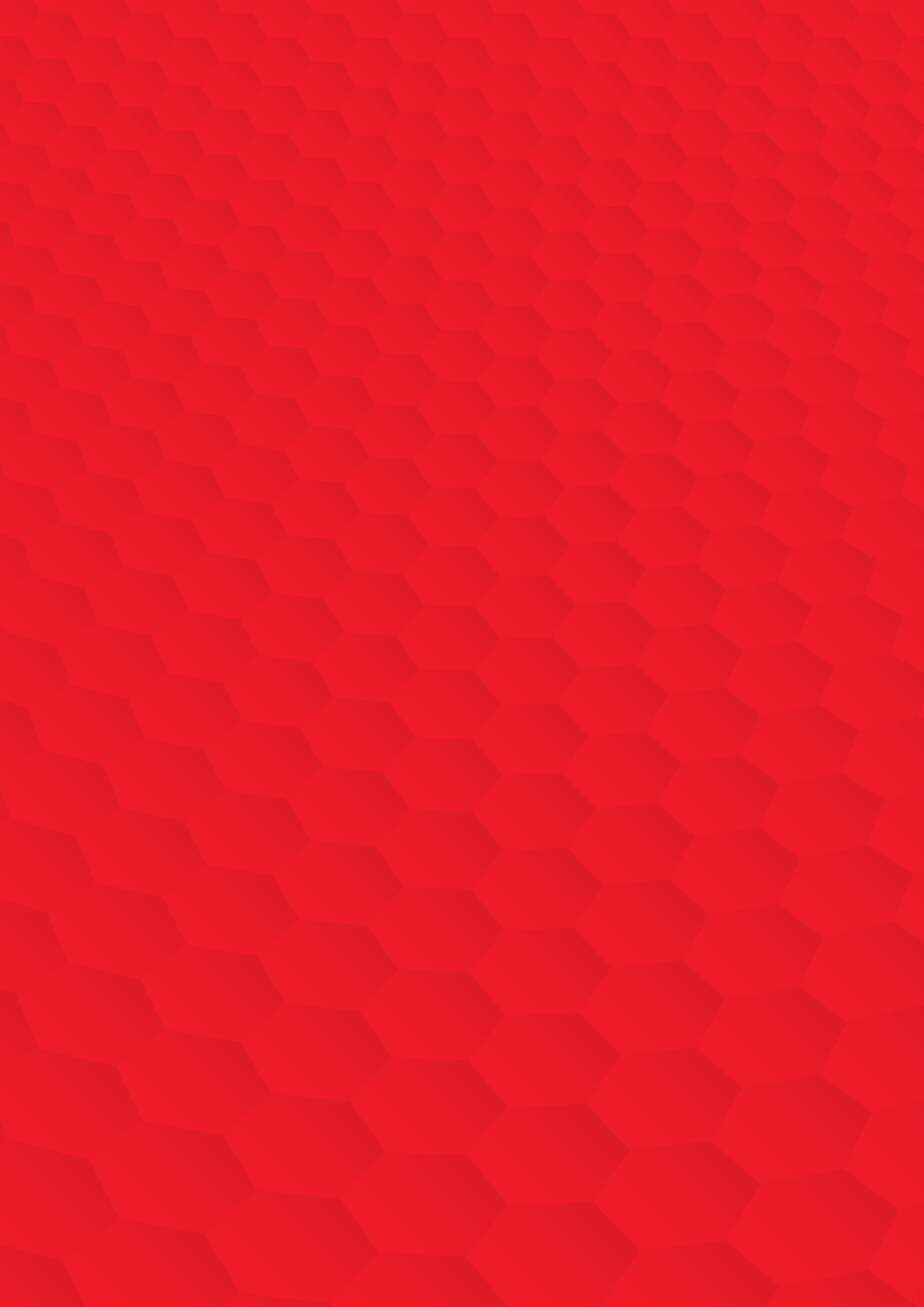

# Table of contents

| 005             | Use and Storage of the Manual                |  |  |
|-----------------|----------------------------------------------|--|--|
| 006             | General Information                          |  |  |
| 007             | Packaging Contents                           |  |  |
| <b>008</b> -011 | Product Overview                             |  |  |
| <b>012</b> -013 | Measurements and Events Definition           |  |  |
| 014             | Memory Architecture                          |  |  |
| <b>015</b> –018 | Components of CMS system                     |  |  |
| <b>019</b> –022 | Installation Guide                           |  |  |
| <b>023</b> –024 | Wiring Diagrams                              |  |  |
| <b>025</b> -028 | Initial Commissioning                        |  |  |
| <b>029</b> -030 | Web User Interface Overview                  |  |  |
| <b>031</b> –049 | WEB UI – Settings                            |  |  |
| 050             | WEB UI – Mains                               |  |  |
| 051             | WEB UI – Branches                            |  |  |
| 052             | WEB UI – Energy                              |  |  |
| 053             | WEB UI – Energy / Events                     |  |  |
| <b>054</b> -059 | Modbus                                       |  |  |
| <b>060</b> -062 | Simple Network Management<br>Protocol – SNMP |  |  |
| <b>063</b> –067 | Modbus and SNMP Mapping                      |  |  |
| 068             | FAQ                                          |  |  |

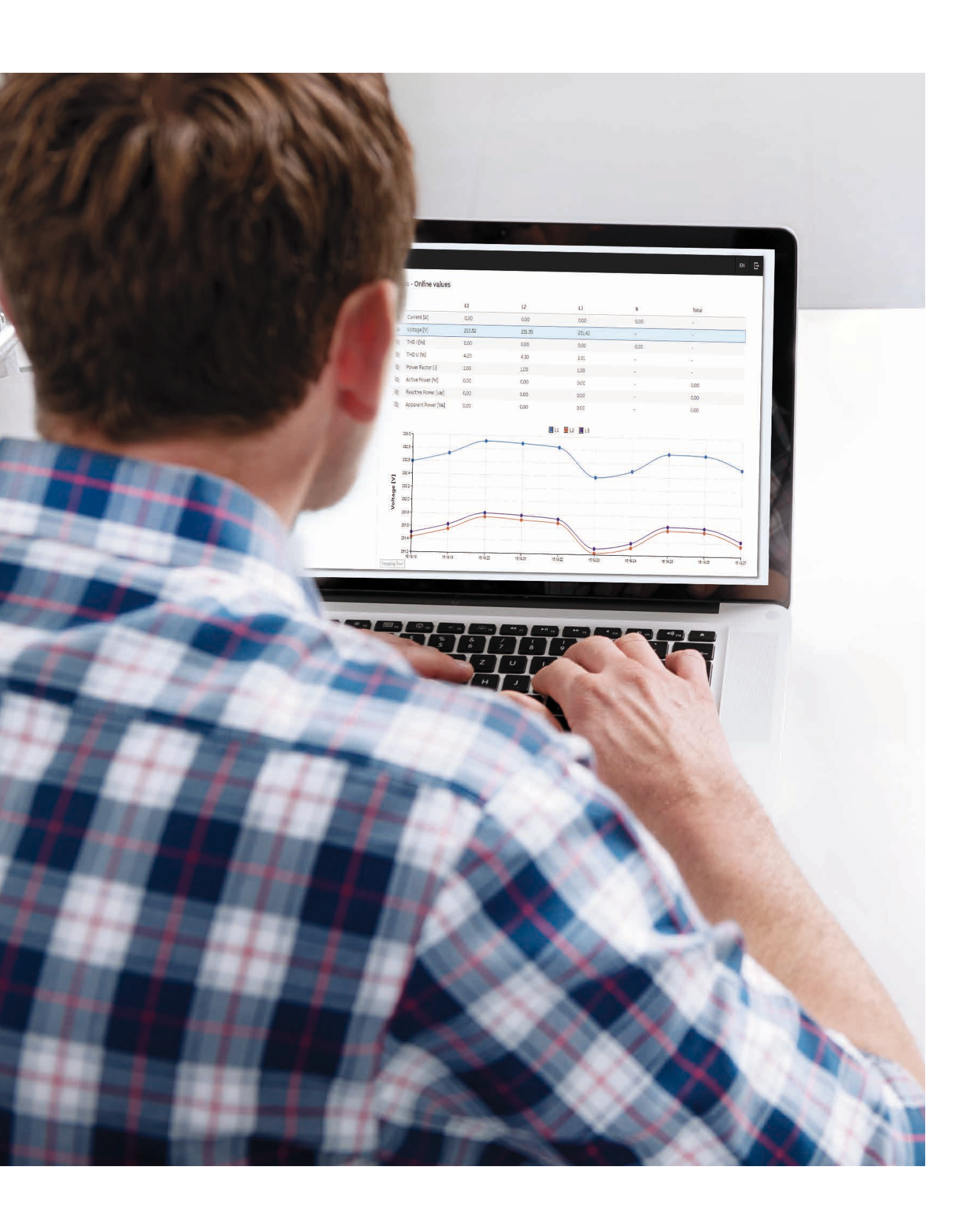

### Use and Storage of the Manual

This manual contains all of the safety information, the technical aspects and the operating necessary to ensure the correct use of the device and maintain it in safe conditions.

#### Storing

The manual must be stored close to the device; safe from liquids and anything else which may compromise its leggibility. The manual and the declaration of conformity are both an integral part of the device until it is dismantled. If the manual is lost or illegible please request a copy from the manufacturer.

#### Copyright

The copyright of this manual is the property of ABB Ltd. This manual contains texts, designs and illustrations of a technical nature which must not be disclosed or transmitted to third parties, even partially, without the written authorisation of ABB Ltd.

#### Liability disclaimer

The information contained in this document is subject to change without notice and cannot be considered as an obligation by ABB Ltd. ABB Ltd. is not liable for any errors that may appear in this document. ABB Ltd. is not liable under any circumstances for any direct, indirect, special, incidental or consequential damage of any kind that may arise from using this document. ABB Ltd. is also not liable for incidental or consequential damage that may arise from using the software or hardware mentioned in this document.

#### Brand

ABB Ltd. is a registered trademark of ABB Group. All other brands or product names mentioned in this document are trademarks or registered trademarks of their respective owners.

#### Meaning of symbols

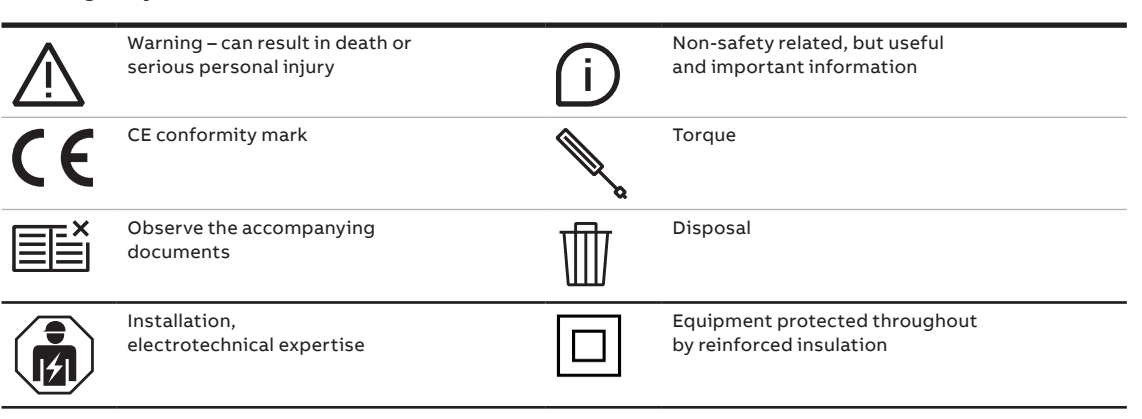

### **General Information**

Cleaning

Use a dry cloth.

#### Installation to mains

Installation of CMS-700 to mains shall include a switch or circuit breaker for the connection to mains. The switch or circuit breaker must be suitably located and easily reachable and must be marked as the disconnecting device for the CMS-700.

#### Disconnection from mains or connection to mains

Switch off circuit breaker or switch before disconnecting from the mains supply or connecting to the mains supply. Same applies for all other connections (L1, L2, L3, N).

Safety warnings

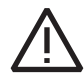

# Attention: Non-adherence to the following points can lead to serious injury or death.

Use the suitable personal protection devices and adhere to the current regulations governing electrical safety.

### This device must be installed exclusively by qualified personnel who have read all of the information relative to the installation.

Check that the voltage on the main side is compatible with the range permitted by the device.

Ensure that all current and voltage supplies are disconnected prior to carrying out any controls, visual inspections and tests on the device.

Always assume that all circuits are under voltage until they are completely disconnected, subjected to tests and labelled.

Disconnect all of the power supply prior to working on the device.

Always use a suitable voltage detection device to check that the supply is interrupted.

Pay attention to any dangers and carefully check the work area ensuring that no instruments or foreign objects have been left inside the compartment in which the device is housed.

The correct use of this device depends on a correct manipulation, installation and use.

Failure to adhere to the basic installation information can lead to injuries as well as damage to the electric instruments or to any other product.

The tests carried out at a high voltage can damage the device's electronic components.

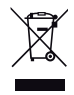

#### Disposal

Defective devices must be disposed of as special waste at the appropriate collection points set up for this purpose. National or regional regulations on the disposal of special waste must be followed.

### Service and maintenance

The device undergoes several safety assessments before shipment and will be sealed. If a device is opened, the safety assessments have to be repeated. A warranty will be provided for unopened devices only.

# **Packaging Contents**

- Control unit (CMS-700)
- Installation manual

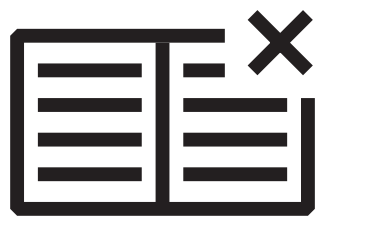

| АВВ                                          |  |
|----------------------------------------------|--|
| CMS-700<br>control unit<br>Energy Monitor 96 |  |
|                                              |  |

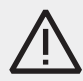

Attention: The following items are not included in the delivery of the product 1) CMS-Sensors

- 2) Current transformer (CT)
- 3) CMS-Bus
- 4) Connector set

# **Product Overview** Intended use

The CMS-700 control unit is a measuring instrument for recording the performance and energy of mains and of up to 96 branch sensors.

The system consists of a control unit and sensors with different measurement ranges. The sensors measure alternating, direct and mixed currents (TRMS) and get connected to the control unit by a flat cable, the CMS-Bus. The measurement data can be displayed or analyzed via LAN interface with the integrated web server or Modbus TCP or SNMP protocols or via RS485 interface, such as Modbus RTU.

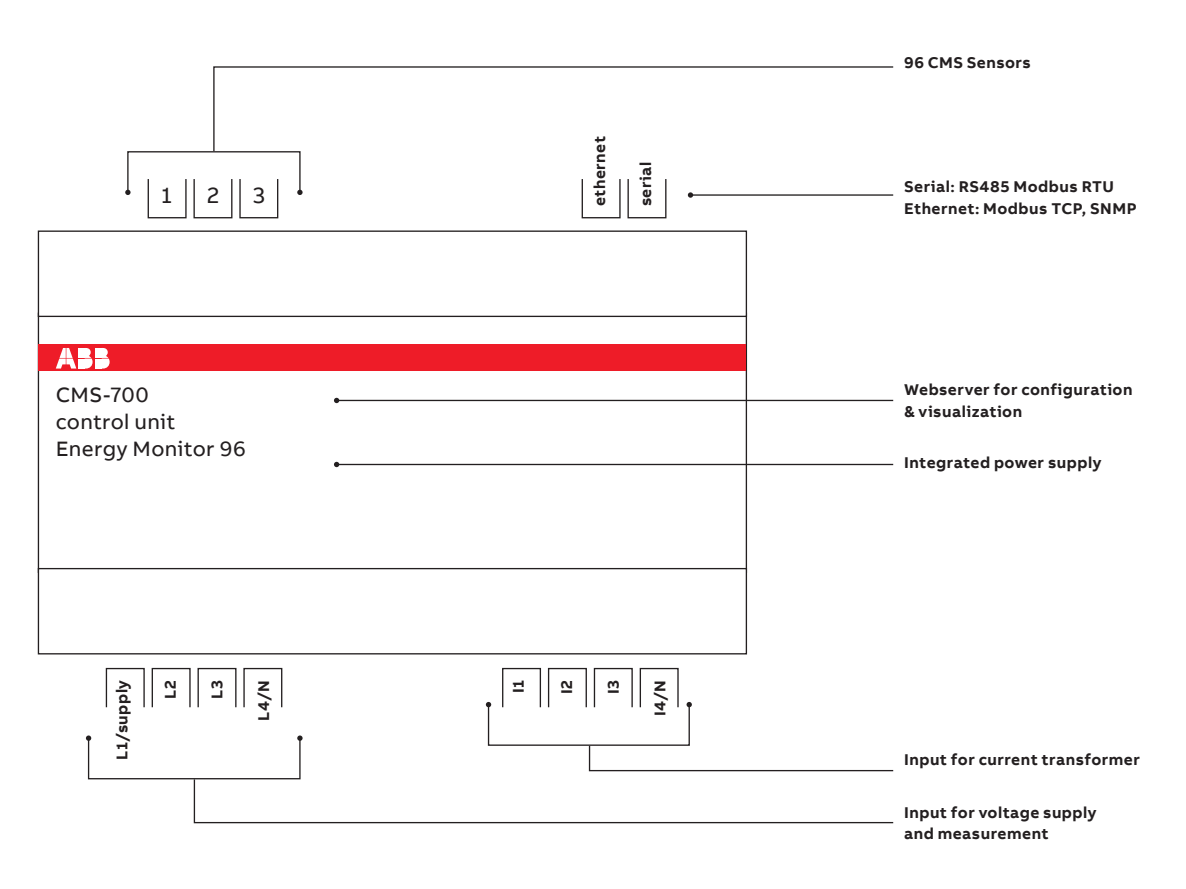

#### **Cyber Security Disclaimer**

The CMS-700 is designed to be connected and to communicate information and data via a network interface, which should be connected to a secure network. It is your sole responsibility to provide and continuously ensure a secure connection between the product and your network or any other network (as the case may be) and to establish and maintain appropriate measures (such as but not limited to the installation of firewalls, application of authentication measures, encryption of data, installation of antivirus programs, etc.) to protect the CMS-700 product, the network, its system and interfaces against any kind of security breaches, unauthorized access, interference, intrusion, leakage and/or theft of data or information. ABB Ltd and its affiliates are not liable for damages and/or theft of data or information.

Although ABB Ltd provides functionality testing on the products and updates that we release, you should institute your own testing program for any product updates or other major system updates (to include but not limited to code changes, configuration file changes, third party software updates or patches, hardware change out, etc.) to ensure that the security measures that you have implemented have not been compromised and system functionality in your environment is as expected.

### **Product Overview**

### **Reset button**

There is a recessed button to restart the device or for resetting it to a defined as-delivered condition.

 $\bullet$  Pressing the button for 3 to less than 6 seconds restarts the device with current settings

• Pressing the button for more than 10 seconds resets the device to the factory settings

Do not switch off the device during the reset process.

#### — LEDs

Two LEDs indicate respectively the status of the device and the one of the network.

| 1. LED Status          |                                          |  |
|------------------------|------------------------------------------|--|
| Display                | Function                                 |  |
| Off                    | Device is off                            |  |
| Green on               | Device is ready                          |  |
| Green flashing slowly  | Firmware is ready, Web server is loading |  |
| Orange flashing slowly | Firmware update ongoing                  |  |
| Orange on              | Booting                                  |  |
| Red on                 | Booting error                            |  |

#### 2. LED Network

| Display        | Function             |
|----------------|----------------------|
| Off            | LAN is not connected |
| Green on       | LAN is connected     |
| Green flashing | Network traffic      |

# **Product Overview** Technical specifications

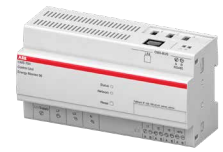

CMS-700

| CMS-700 Control Unit              |          |                                      |
|-----------------------------------|----------|--------------------------------------|
| IEC61010-1                        |          |                                      |
| Supply voltage                    | [VAC]    | 90-240 (L1-N)                        |
| Voltage measurement range         | [VAC]    | 90-240 (L1-N, L2-N, L3-N)            |
| UL 508 / CSA C22.2 No. 14         |          |                                      |
| Supply voltage                    | [VAC]    | 80-277 (L1-N)                        |
| Voltage measurement range         | [VAC]    | 80-277 (L1-N, L2-N, L3-N)            |
| General                           |          |                                      |
| Frequency                         | [Hz]     | 50 / 60                              |
| Power consumption (L1-N)          | [VA]     | 540                                  |
|                                   |          | (depending on number of sensors)     |
| Current measurement range,        | [A]      | nominal: 5                           |
| Current transformer               |          | max.: 6                              |
| (secondary wire of CT)            |          |                                      |
| Data refresh time sensor values   |          | 1 sec                                |
| Operating temperature             | [°C]     | -25 +60                              |
| Storage temperature               | [°C]     | -40 +85                              |
| LAN (RJ45 connector)              | [Mbit/s] | 100                                  |
| Modbus RTU                        | [Baud]   | RS485 2-wire, 2400115200             |
| Cable cross section               |          | 1.0 2.5 mm², max. 0.8 Nm *)          |
| Stripping length                  | [mm]     | 10                                   |
| Tightening torque of screws       | [Nm]     | 0.50.8                               |
| Mounting DIN-rail                 |          | 35 mm DIN50022                       |
| Dimensions                        | [mm]     | 160.0 x 87.0 x 64.9 (9 DIN modules)  |
| Overvoltage category              |          | II                                   |
| Pollution degree                  |          | 2                                    |
| Altitude                          | m        | 2000                                 |
| Safety class                      |          | IP20                                 |
| Main circuit accuracy             |          |                                      |
| Voltage                           |          | ± 1%                                 |
| Current                           |          | ± 1%                                 |
| Harmonic component (up to 2500Hz) |          | ± 1%                                 |
| Active power                      |          | ± 2 %                                |
| Apparent power                    |          | ± 2 %                                |
| Reactive power                    |          | ± 2 %                                |
| Power factor                      |          | ± 2 %                                |
| Standards                         |          |                                      |
| Electrical safety                 |          | IEC 61010-1, UL 508, CSA C22.2 No.14 |
| EMC                               |          | IEC61326-1                           |

\*) Line protection is recommended (acc. IEC61439) min. 6A, max 8A for 1mm<sup>2</sup>, 12A for 1.5mm<sup>2</sup>, 20A for 2.5mm<sup>2</sup>

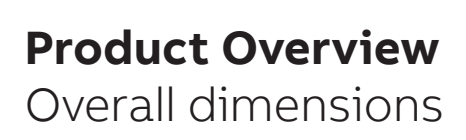

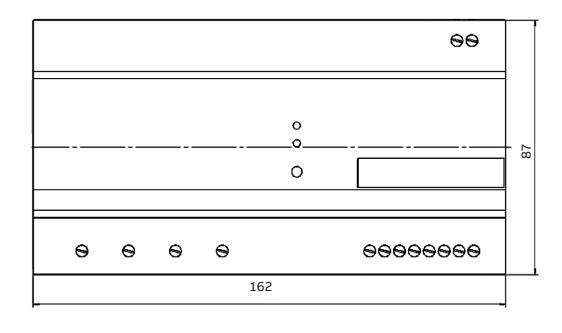

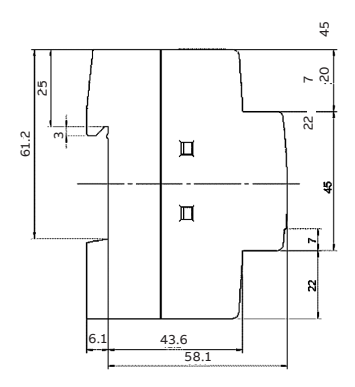

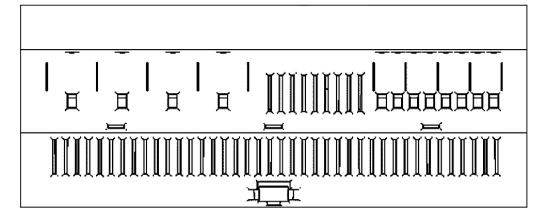

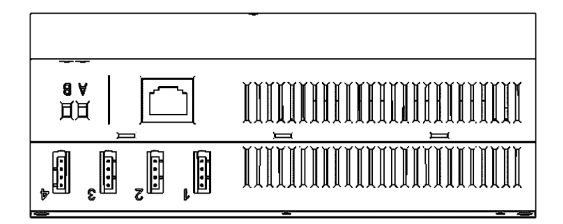

### **Measurements and Events Definition**

### Principle of measurement

The principle of measurement for AC of the CMS-700 control unit includes measurement on the mains and branches. On the mains side, all values are measured directly. On the branches, current is measured while voltage, power factor as well as active power and energy are calculated using measured mains values.

For further information, please refer to the following table

| Mains                                      | Branches/Sensors                                                                 |  |
|--------------------------------------------|----------------------------------------------------------------------------------|--|
| Measurement of                             |                                                                                  |  |
| I <sub>MAINS</sub> (Current) [A]           | I <sub>TRMS</sub> , I <sub>AC</sub> , I <sub>DC</sub> (Current TRMS, AC, DC) [A] |  |
| Measured mains values used for calculation |                                                                                  |  |
| U <sub>MAINS</sub> (Voltage) [V]           | U <sub>MAINS</sub> (Voltage) [V]                                                 |  |
| PF (Power Factor)                          | PF (Power Factor) (manual configuration is possible)                             |  |
| THD (Voltage, Current) (%)                 |                                                                                  |  |
| Calculation of                             |                                                                                  |  |
| Power:                                     | P <sub>SENS</sub> (Active power) [W]                                             |  |
| - active [W]                               | $P_{SENS} = U_{MAINS} \cdot I_{AC} \cdot PF$                                     |  |
| – apparent [VA]<br>– reactive [var]        |                                                                                  |  |
| Energy [kWh]                               | Energy <sub>sens</sub> [kWh]                                                     |  |

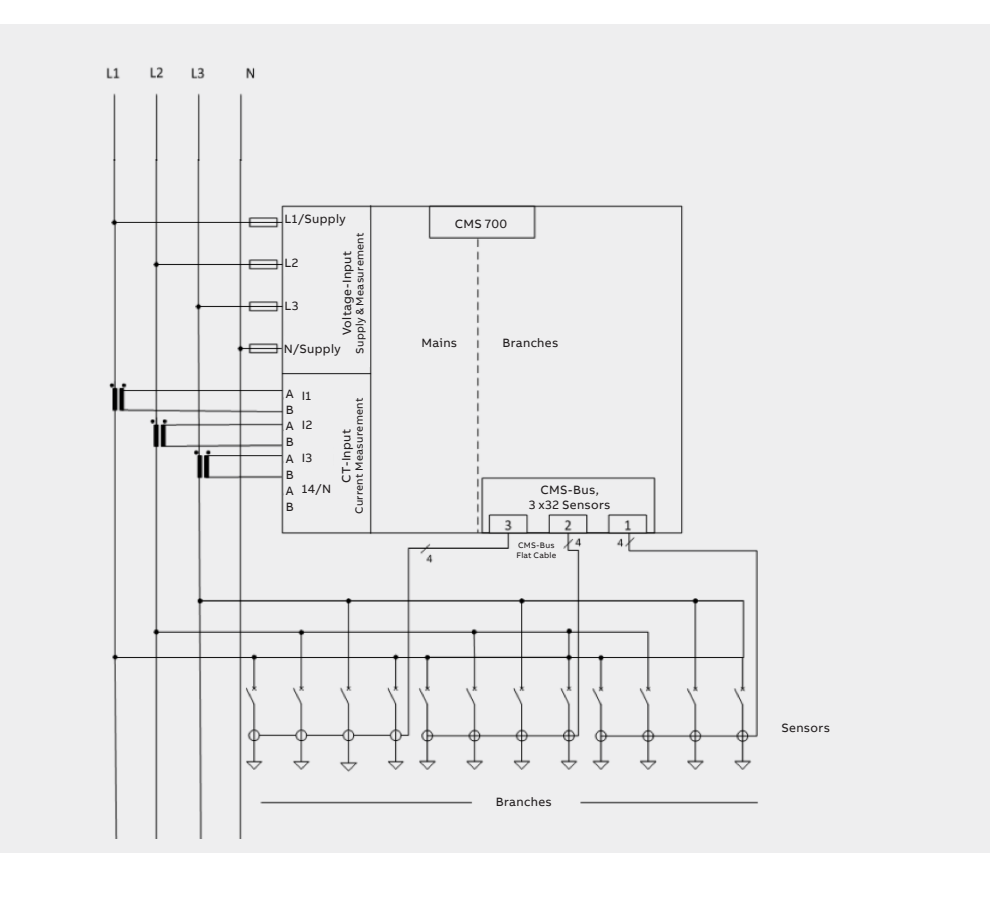

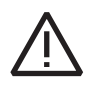

Attention: Referring to the diagram in the figure aside, please note that N on the supply has to be connected in order to avoid damage of the device. Twisting the phase and neutral can damage the device.

### **Measurements and Events Definition**

#### Events

If a measurement object (e.g. TRMS current of a branch) crosses predefined threshold conditions (value, direction and delay time) then an event is registered.

Following options linked to events logging are available:

- Visualization of all detected events in WebUi
- Reading event/alarm status through Modbus register or SNMP traps
- Export via FTP and Email

In order to configure an event, specifications of the following are required:

- The threshold value
- Indication of cross direction (cross up, cross down)
- Indication of delay time

Events can be linked both to mains and branches object values:

| Br | an | ch | es |
|----|----|----|----|
|    |    |    |    |

| Object         | Unit | Alarm  | cross   | Resolution | Format   |    |    |    |   |  |
|----------------|------|--------|---------|------------|----------|----|----|----|---|--|
|                |      | Status | up/down | Threshold  |          |    |    |    |   |  |
| no Alarm       |      | 0      |         |            |          |    |    |    |   |  |
| Current TRMS   | А    | 11     | up      | 0.01       | unsigned |    |    |    |   |  |
| Current TRMS   | А    | 12     | down    | 0.01       | unsigned |    |    |    |   |  |
| Active power P | W    | 41     | up      | 1          | unsigned |    |    |    |   |  |
| Active power P | W    | 42     | down    | 1          | unsigned |    |    |    |   |  |
| Mains          |      |        |         |            |          |    |    |    |   |  |
| Object         | Unit | Alarm  | cross   | Resolution | Format   | L1 | L2 | L3 | N |  |
|                |      | Status | up/down | Threshold  |          |    |    |    |   |  |
| no Alarm       |      | 0      |         |            |          | х  | х  | х  | х |  |
| I              | А    | 11     | up      | 0.01       | unsigned | х  | х  | х  | х |  |
| I              | А    | 12     | down    | 0.01       | unsigned | х  | х  | х  | х |  |
| THD-I          | %    | 21     | up      | 0.01       | unsigned | х  | х  | х  | х |  |
| THD-I          | %    | 22     | down    | 0.01       | unsigned | х  | х  | х  | х |  |
| U              | V    | 31     | up      | 0.01       | unsigned | х  | х  | х  |   |  |
| U              | V    | 32     | down    | 0.01       | unsigned | х  | х  | х  |   |  |
| THD-U          | %    | 41     | up      | 0.01       | unsigned | х  | х  | х  |   |  |
| THD-U          | %    | 42     | down    | 0.01       | unsigned | х  | х  | х  |   |  |
| Р              | W    | 51     | up      | 1          | singed   | х  | х  | х  |   |  |
| P              | W    | 52     | down    | 1          | singed   | х  | х  | х  |   |  |
| S              | VA   | 61     | up      | 1          | unsigned | х  | х  | х  |   |  |
| S              | VA   | 62     | down    | 1          | unsigned | х  | х  | х  |   |  |
| Q              | var  | 71     | up      | 1          | signed   | х  | х  | х  |   |  |
| Q              | var  | 72     | down    | 1          | signed   | х  | х  | х  |   |  |
| Power factor   | -    | 81     | up      | 0.01       | singed   | х  | х  | х  |   |  |
| Power factor   | -    | 82     | down    | 0.01       | singed   | х  | х  | х  |   |  |
| Active Energy  | Wh   | 121    | up      | 10         | singed   | х  | х  | х  |   |  |
| Active Energy  | Wh   | 122    | down    | 10         | singed   | х  | х  | х  |   |  |

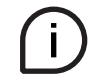

The type of event is available on Modbus map as Alarm Status. Resolution refers to the accuracy with which the value is defined. If several events occur for the same main or branch, the newest one will be given out via Modbus.

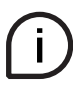

Three register blocks are available in the Modbus register map:

only object type with alarm codeobject type with alarm code and threshold value

• number of currently active alarms

### **Memory Architecture**

The measured values of the main power network and those of the 96 outputs are stored in the following memory areas:

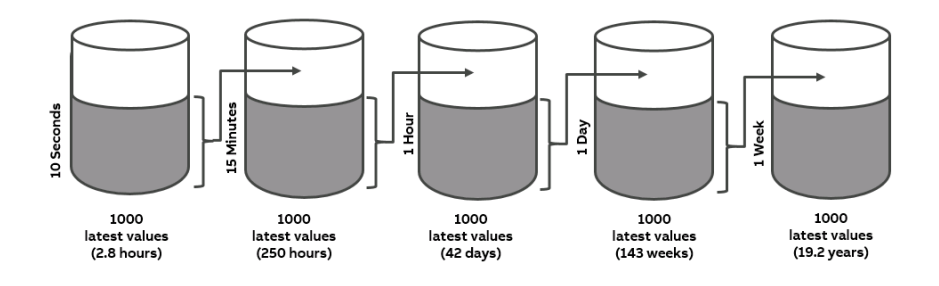

### Stored values

### Mains

- Voltage [V]: L1, L2, L3
- Current [A]: L1, L2, L3, N
- Power factor [-]: L1,L2,L3
- THD U [%]: L1, L2, L3
- THD I [%]: L1, L2, L3, N
- Active power[W]: L1, L2, L3
- Apparent power [VA]: L1, L2, L3
- Reactive power [VAR]: L1, L2, L3
- Active power summation [W]
- Apparent power summation [VA]
- Reactive power summation [VAR]
- Active energy [Wh]: L1, L2, L3
- Apparent energy [VAh]: L1, L2, L3

### Branches

- Current (TRMS, AC, DC) [A]
- Active power [W]
- Active energy [Wh]

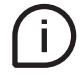

These values of the respective stacks can be exported as a CSV-file and pulled into an FTP or sent by email.

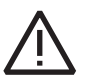

### Time reference

The measured values are provided with a UTC time stamp. UTC (Universal Coordinated Time) stands for the location-independent world time in seconds.

### **Control Unit** RJ45-socket for LAN connection CMS-Bus interface with up to 96 sensors Terminal RS-485 LAN Modbus (RTU) Q ontrol Unit Monitor or Status O LEDs Network O Reset () Reset button Supply 20 0 P 0 Terminals L1, L2, L3, N • Wire gauge max 2.5 mm<sup>2</sup> • Voltage 80-277 VAC 50/60 Hz Terminal Current Transformer for secondary winding, nominal 5 A, max 6 A **CMS Sensor** Opening for the electrical conductor CMS-Bus interface (UL) US USTE Pushbutton LED Solid-core sensor Open-core sensor

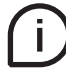

### Sensor LED Status:

### ON

Sensor is online and in measurement mode. There is a feature in the configuration to switch off the LED after a specified time.

### OFF

Sensor is not connected to CMS-Bus or LED is switched off in the configuration.

### **Flashing slowly**

Sensor is not assigned.

### **Flashing fast**

Sensor in assign process or in "setting/branches" mode. This sensor is the sensor corresponding to the yellow-marked row on the screen for webserver settings.

#### Sensors overview

|                                                                           |                                                     | System Pro M, SMISSLIN                                 | E                                    | S800                                     | DIN rail              | Cable tie             |
|---------------------------------------------------------------------------|-----------------------------------------------------|--------------------------------------------------------|--------------------------------------|------------------------------------------|-----------------------|-----------------------|
|                                                                           |                                                     |                                                        |                                      |                                          |                       |                       |
| Mounting method                                                           | for all MCBs, RCDs,<br>RCBOs with<br>twin terminals | for MCBs<br>(S200, SMISSLINE) and<br>RCBOs (SMISSLINE) | for fuse<br>holders E90<br>(1000VDC) | for all S800 devices with cage terminals | universally<br>usable | universally<br>usable |
| Open-core sensors                                                         |                                                     |                                                        |                                      |                                          |                       |                       |
| AC accuracy* of ≤ ± 1.0%<br>The laying method<br>influences the accuracy. | J AM (L                                             | C C BOOM                                               |                                      |                                          | an I                  |                       |
| 18-mm overall width                                                       |                                                     |                                                        |                                      |                                          |                       |                       |
| CMS-120xx (80 A)                                                          | CMS-120PS                                           | CMS-120LA                                              | -                                    |                                          | CMS-120DR             | CMS-120CA             |
| CMS-121xx (40 A)                                                          | CMS-121PS                                           | CMS-121LA                                              | CMS-121FH                            |                                          | CMS-121DR             | CMS-121CA             |
| CMS-122xx (20 A)                                                          | CMS-122PS                                           | CMS-122LA                                              | CMS-122FH                            |                                          | CMS-122DR             | CMS-122CA             |
| Solid-core sensors                                                        |                                                     |                                                        |                                      |                                          |                       |                       |
| AC accuracy* of ≤ ± 0.5%                                                  | U ····································              |                                                        |                                      |                                          | U MA B                |                       |
| 18-mm overall width                                                       |                                                     |                                                        |                                      |                                          |                       |                       |
| CMS-100xx (80 A)                                                          | CMS-100PS                                           |                                                        |                                      | CMS-10058                                | CMS-100DR             | CMS-100CA             |
| CMS-101xx (40 A)                                                          | CMS-101PS                                           |                                                        |                                      | CMS-10158                                | CMS-101DR             | CMS-101CA             |
| CMS-102xx (20 A)                                                          | CMS-102PS                                           |                                                        |                                      | CMS-102S8                                | CMS-102DR             | CMS-102CA             |
| 25-mm overall width                                                       |                                                     |                                                        |                                      |                                          |                       | La là -               |
| CMS-200xx (160 A)                                                         |                                                     |                                                        |                                      | CMS-20058                                | CMS-200DR             | CMS-200CA             |
| CMS-201xx (80 A)                                                          |                                                     |                                                        |                                      | CMS-201S8                                | CMS-201DR             | CMS-201CA             |
| CMS-202xx (40 A)                                                          |                                                     |                                                        |                                      | CMS-202S8                                | CMS-202DR             | CMS-202CA             |

 $^{\ast}$  All accuracy specifications refer to the relevant full scale value and apply to 25  $^{\circ}\mathrm{C}$ 

#### **Current Transformer**

Example: CT PRO XT 250

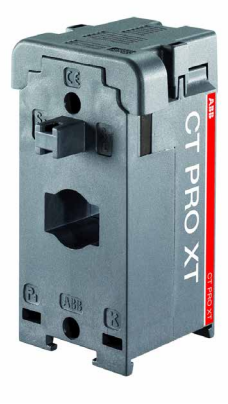

#### **CMS Flat Cable**

The CMS flat cable is a 4-pin cable for connecting multiple sensors to one control unit. The cable is available in the following four lengths: 2 m (CMS-800), 5 m (CMS-802), 10 m (CMS-803), and 30 m (CMS-805).

Please take into account the following information on the possible cable length of the CMS flat cable depending on the number and shape of sensors:

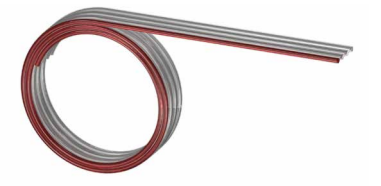

|                   | Maximum flat cable length in m |                   |  |  |  |
|-------------------|--------------------------------|-------------------|--|--|--|
| Number of sensors | Solid-core sensors             | Open-core sensors |  |  |  |
| 32                | 4.5                            | 7.5               |  |  |  |
| 28                | 5.0                            | 8.5               |  |  |  |
| 24                | 6.0                            | 10.0              |  |  |  |
| 20                | 7.0                            | 12.0              |  |  |  |
| 16                | 8.5                            | 15.0              |  |  |  |
| 12                | 11.0                           | 20.0              |  |  |  |
| 8                 | 16.0                           | 30.0              |  |  |  |

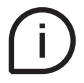

• Do not exceed a total flat cable length of 32m for all CMS-Bus lines for each control unit.

- Flat cables longer than approx. 15m could require a  $120\Omega$  terminating resistor between the two inner wires at the far end.
- For the flat cable, please consider:
  - Use within closed housings only
  - Keep a distance of min. 5.5 mm to uninsulated live parts
  - Where necessary, additional protection against mechanical stress or UV radiation must be ensured.

### **Connector Set**

The CMS-820 connector set contains connector housings and connectors to connect the flat cable to the sensors.

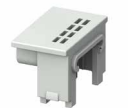

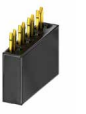

35 x connector housing

35 x connector

#### Warranty

Safe operation is ensured if assembly work has been carried out according to these user instructions. Furthermore, the instructions in the manual must be observed.

#### **Authorized Personnel**

Assembly, connection, and removal work should only be carried out by authorized and qualified personnel.

### Assembly on 35mm DIN-Rail

To assemble of the control unit, perform steps 1 and 2. The device can be mounted horizontally or vertically. To disconnect, perform steps 3 and 4.

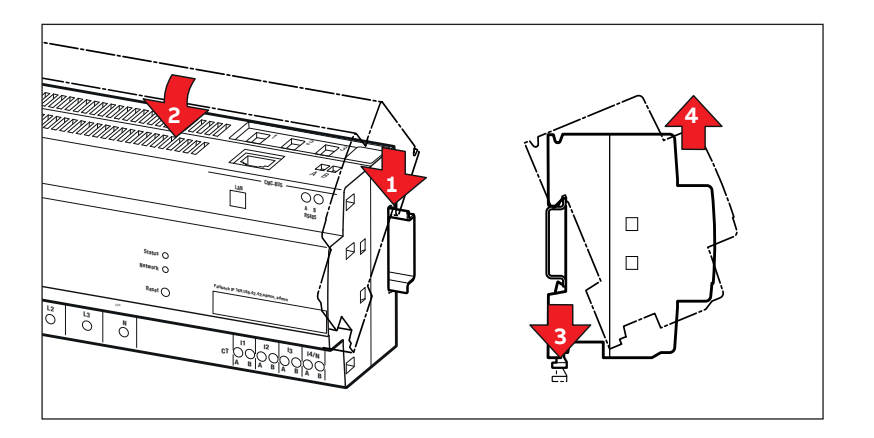

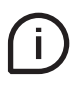

- The CMS-700 can be mounted on all 35 mm DIN rails (DIN50022)
- The device can be installed for single or three phase use
- When available, connect the LAN cable of the local network

i.

### Flat Cable – Assembly of Connectors

• Use the connectors only once

- Connect max. 96 sensors to each CMS-Bus interface of the control unit
- Consider the maximum flat cable length
- Flat cable should not exert force on the sensor, otherwise measuring errors may occur
- · Keep a distance of 5.5mm minimum between the flat cable and uninsulated live parts

Mark the desired placement of the connector with a pen:

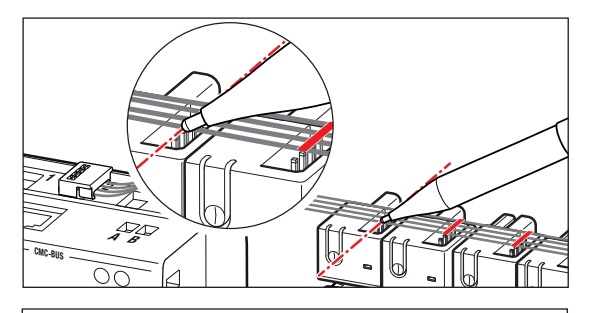

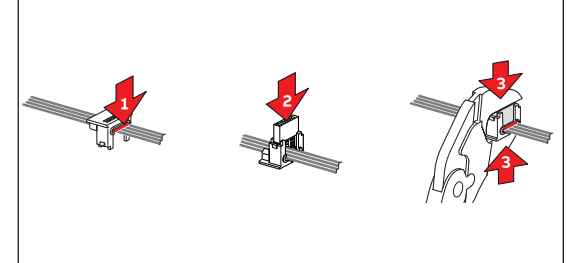

- 1. Press the flat cable into the cable duct of the connector housing.
- 2. Insert the connector into the connector housing at the marked position.
- 3. Press together using parallel pliers. Repeat the process at all other marks.

Position of the Cable

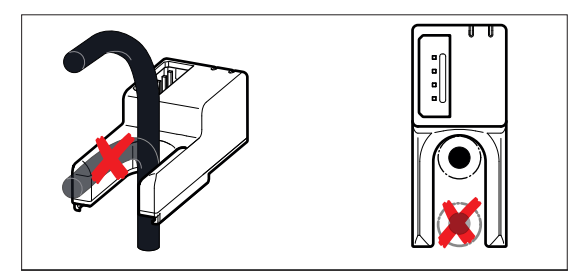

The cable must not bend directly above the sensor. If you use open-core sensors, make sure the cable is at the correct position, otherwise measuring errors may occur.

#### Mounting of System pro M compact and SMISSLINE Sensors

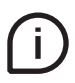

- Sensors fit to all ABB installation devices with twin terminals
- Flat cable should not exert force on the sensor, otherwise measuring errors may occur

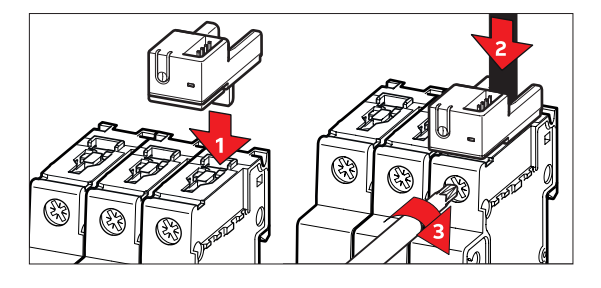

- 1. Unscrew the terminal of the installation device. Plug in the metal pin of the sensor into rear terminal connection.
- 2. Put the cable through the opening of the sensor into the installed device. The cable has to be insulated within the sensor!
- 3. Then tighten the screw.

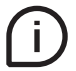

- Sensors fit ABB MCBs (S200, SMISSLINE) and RCBOs (SMISSLINE)
- Flat cable should not exert force on the sensor, otherwise measuring errors may occur

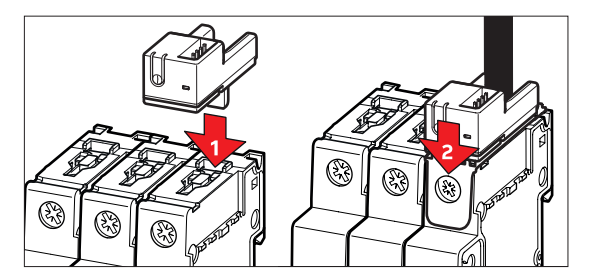

- Insert the sensor on the existing device, in order to have the cable passing through the opening of the sensor.
- 2. Snap the adapter of the sensor on the upper screw hole of the already installed device.

### Mounting Sensors on DIN-Rails

- Sensors can be mounted on all 35-mm DIN-Rails (DIN50022)
- The cable should not exert force on the sensor, otherwise measuring errors may occur

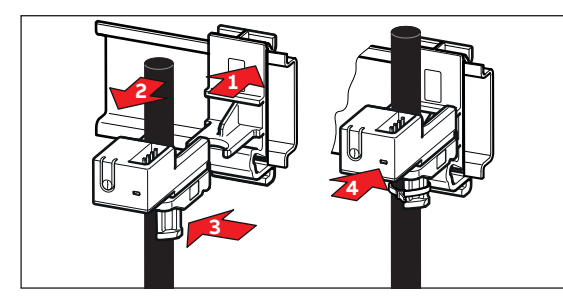

- 1. Snap in the bracket on the DIN-rail.
- Insert the cable into the installed device through the opening on the sensor. The cable has to be insulated within the sensor.
- 3. Fix the cable with a cable tie.
- 4. Snap in the sensor on the bracket.

### Mounting of cable tie sensors

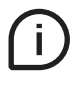

• The cable should not exert force on the sensor, otherwise measuring errors may occur

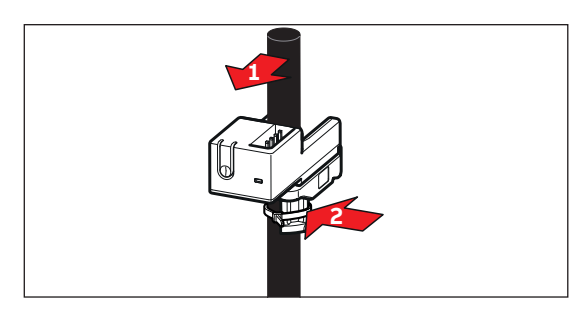

- Insert the cable into the installed device through the opening on the sensor.
- 2. Fix the cable with a cable tie.

#### Connection

Finally, connect the CMS- Sensors to the control unit. Plug in the cable, check the correct connection direction. (Picture to the right)

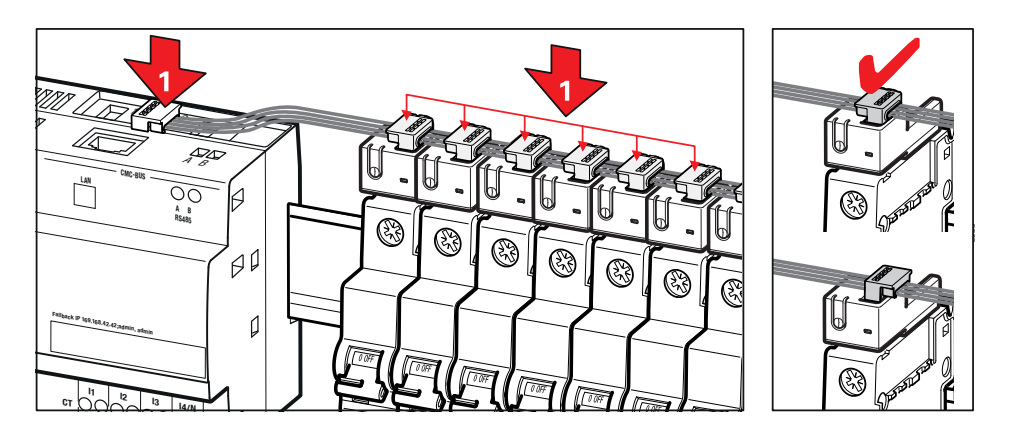

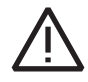

Attention: When plugging in the CMS flat cable on the sensors, check the correct connection direction.

### **Wiring Diagrams**

The operations to carry out for the correct connection of the device, based on the type of electric line available, are described in this section.

The CMS-700 includes an own power supply on L1-N. No external power supply is required. The contacts I1, I2, I3, I4/ N are provided for connecting the external current transformer.

#### Installation to mains

Installation of CMS-700 to mains shall include a switch or a circuit breaker for the connection to them. The switch or circuit breaker must be suitably located and easily reachable and must be marked as the disconnecting device for the CMS-700.

### Disconnection from mains or connection to mains

Switch off circuit breaker or switch before disconnecting from the mains supply or connecting to the mains supply. Same applies for all other connections (L1, L2, L3, N).

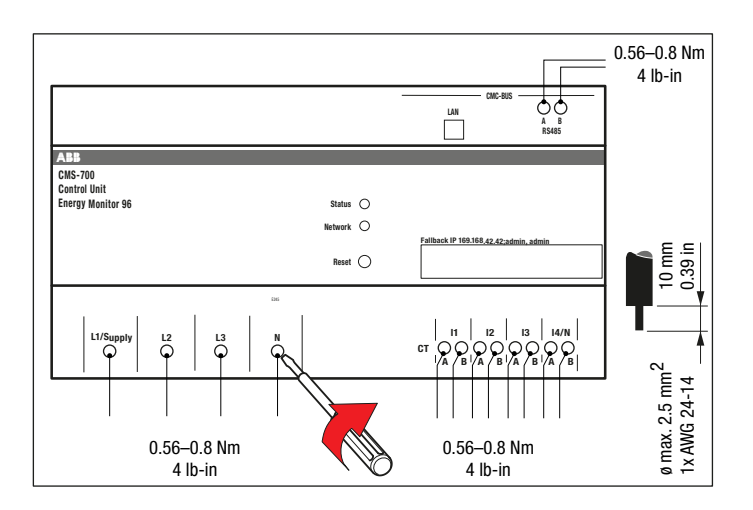

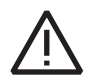

Attention: The installation and the cabling of the device must be carried out by qualified personnel. Danger of electrocution, burning and electric arc. Use the personal protection devices suitable to adhere to the current regulations governing electrical safety. Prior to carrying out any connections check the sectioning of the electric supply with the voltage detection device.

### Wiring Diagrams

### Three phase plus neutral

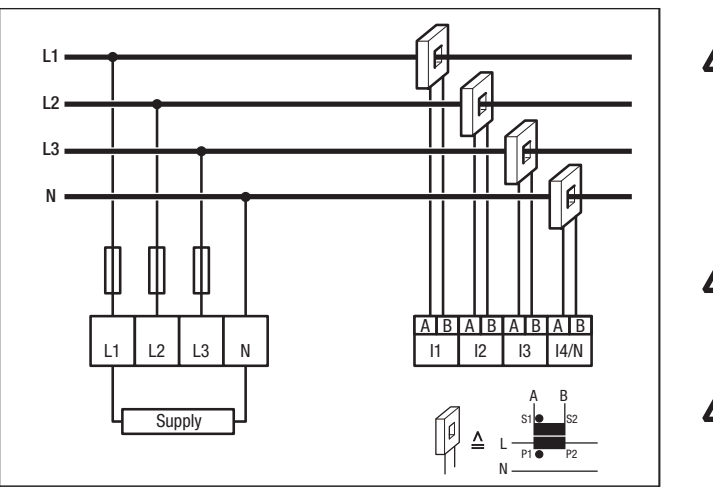

Single phase

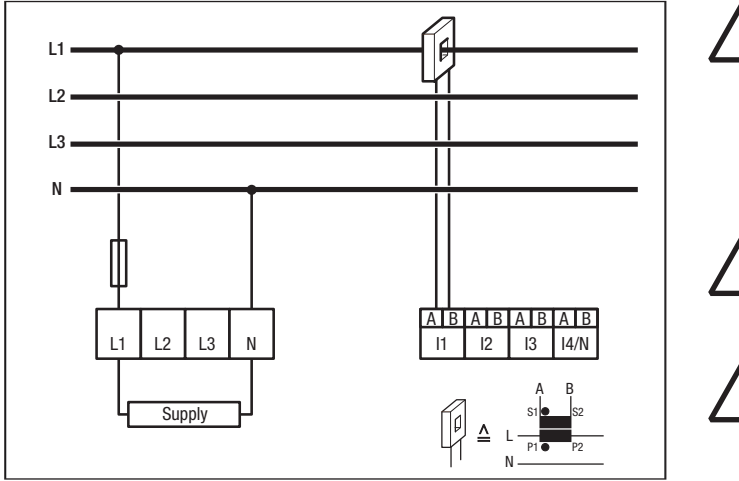

Attention: Please, referring to the diagram in the figure aside, notice that N on the supply has to be connected in order to avoid damage of the device

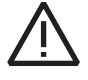

Attention: Make sure that N is not mixed up with the phases L1, L2, L3.

Attention: CT output should not be connected to the earth. It is not possible to connect more than one CMS-700 in series with the same CT.

Attention: Please, referring to the diagram in the figure aside, notice that N on the supply has to be connected in order to avoid damage of the device

Attention: Make sure that N is not mixed up with the phases L1, L2, L3.

 $\underline{\mathbb{N}}$ 

Attention: CT output should not be connected to the earth. It is not possible to connect more than one CMS-700 in series with the same CT.

| Stati | c access with default factory setting                                                                                                    | Details                               |
|-------|----------------------------------------------------------------------------------------------------|---------------------------------------|
| 1     | Access to web user interface with default IP of control unit                                                                                                    | 192.168.1.200:8000                    |
| 2     | Define static IP address for PC, for example:<br>Make sure the IP address in the assigned LAN is not used twice.<br>If it is used twice, an adjustment is required. | 192.168.1.5<br>192.168.1.X (X = 0255) |
| 3     | Subnet Mask                                                                                                    | 255.255.255.0                         |
| 4     | DHCP access<br>Note: If you change after initial commissioning for DHCP access                                                                                      | Hostname: CMS-700                     |
| 5     | Download latest software version here:<br>http://new.abb.com/low-voltage/products/system-pro-m/measurement-<br>products-for-din-rail/circuit-monitoring-systems     |                                       |

For the first setup you have to use the direct LAN connection. Follow instructions under item b. Direct LAN Connection

Check the internal time of the device.

If it is not correct, it has to be set manually. For further information about manual time setting, settings menu - Other / Time.

#### **Network Connection**

The following sections show the steps needed to set up the CMS-700 control unit. The control unit can be used in different operating modes:

- LAN connection via router
- Direct LAN connection
- Additionally, all data are available through serial port:
  - Modbus RTU (RS485)

#### LAN connection via Router

The CMS-700 control unit is connected to the router using a RJ45 cable (network).

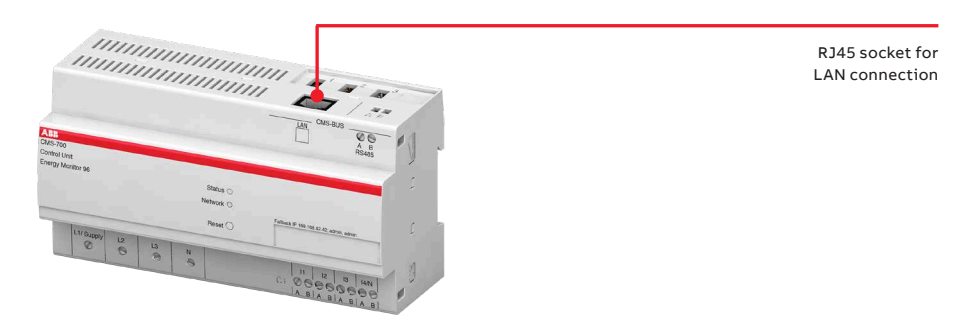

### Accessing the Web UI via hostname

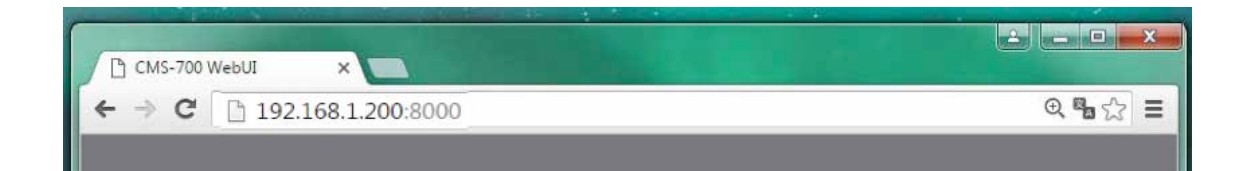

#### Host name: CMS-700, Port: 8000

To be added to the IP address to define the port number (e.g. 192.168.1.200:8000) to access your web browser. Defining the port number is important because without a port number access is not possible.

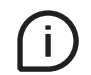

In case of DHCP, the system administrator can read the IP address assigned to the CMS-700 device by DHCP on the router.

#### **Direct LAN connection**

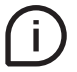

For network connection, an access with static address may be necessary in the first step. IP Address: 192.168.1.200:8000 / Subnet Mask: 255.255.255.0

The control unit is set up using a web interface. To connect a PC or laptop to the CMS-700 without DHCP, you need to configure the LAN interface with a static IP address. Using the example of Windows, the following shows the configuration steps.

Select Control Panel  $\rightarrow$  Network and Internet  $\rightarrow$  Network and Sharing Center  $\rightarrow$  Change Adapter Settings

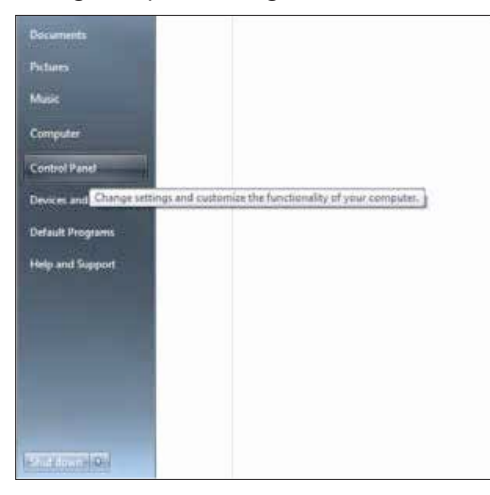

or type in the search bar of the Start button → View Network Connections

| View network connections    |  |
|-----------------------------|--|
| R View devices and printers |  |
|                             |  |
| D fac tota and              |  |

### $\downarrow$

Select on Local Area Connection with right mouse button Properties

#### → Select Properties

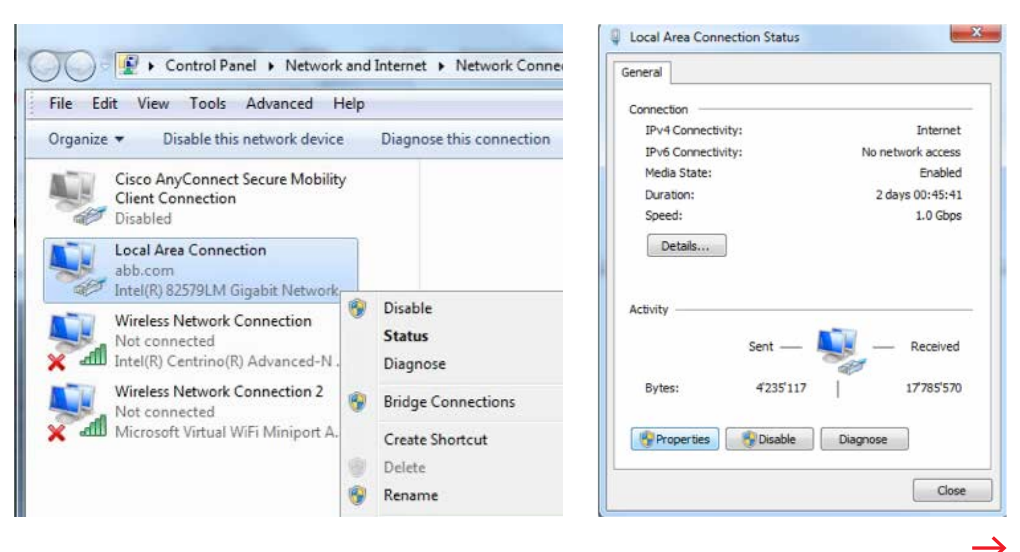

### → Double-click Internet Protocol Version 4 (TCP/IPv4)

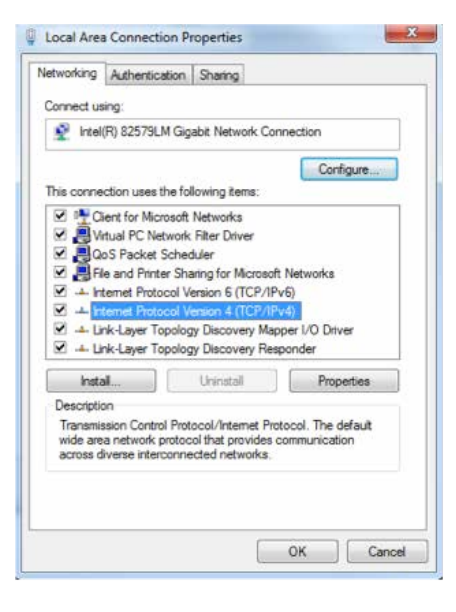

| General                                                                                                |                                                                                  |
|----------------------------------------------------------------------------------------------------|----------------------------------------------------------------------------------|
| You can get IP settings assigne<br>this capability. Otherwise, you<br>for the appropriate IP settings. | ed automatically if your network suppor<br>need to ask your network administrato |
| 💮 Obtain an IP address auto                                                                            | omatically                                                                       |
| () Use the following IP addre                                                                          | 255:                                                                             |
| IP address:                                                                                            | 192 . 168 . 1 . 5                                                                |
| Subnet mask:                                                                                           | 255 . 255 . 255 . O                                                              |
| Default gateway:                                                                                       | A 24 A                                                                           |
| Obtain DNS server addres                                                                               | ss automatically                                                                 |
| () Use the following DNS ser                                                                           | ver addresses:                                                                   |
| Preferred DNS server:                                                                                  | · · ·                                                                            |
| Alternate DNS server:                                                                                  | • • •                                                                            |
| Validate settings upon ex                                                                              | dt Advanced.                                                                     |

→ Select Internet Protocol

Version 4 (TCP/IPv4)

-> Enter IP Address: 192.168.1.200:1.5 and Subnet Mask: 255.255.255.0 and confirm with OK

Make sure that the IP address on the LAN is not already taken. In case it is taken, adjustments are necessary.

(192.168.1.x; x = 2...199, 201...255)

 $\rightarrow$ 

Now connect your device to the CMS-700 control unit

### Web User Interface Overview

i)

The web user interface is designed for use on browser-based devices. The recommended web browser is Google Chrome, other supported web browsers are Safari, Firefox, Opera, Internet Explorer.

#### Start Screen (Login)

Insert the IP address of the device in the browser address bar. To access the web browser, it is also important to define port number 8000. Factory settings with

Fallback IP: 192.168.1.200:8000 Fallback login - username: admin, password: admin

| * Login:    |             |             |       |       |       |
|-------------|-------------|-------------|-------|-------|-------|
|             |             |             |       |       |       |
| * Password: |             |             |       |       |       |
|             | Login       |             |       |       |       |
|             | * Password: | * Password: | Login | Login | Login |

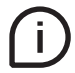

Please note that the control unit uses a secure https:// connection and port 7999. First, it is necessary to confirm the secure connection. Later on you won't be asked to confirm it provided that you upload the SSL Certificate as described in the dedicated section.

After login, you will be asked to change the login data. It is highly recommended to change the login data as soon as possible for security reasons. The new password must contain minimum 8 characters, at least one uppercase letter and one number.

### Web User Interface Overview

#### Web Server overview

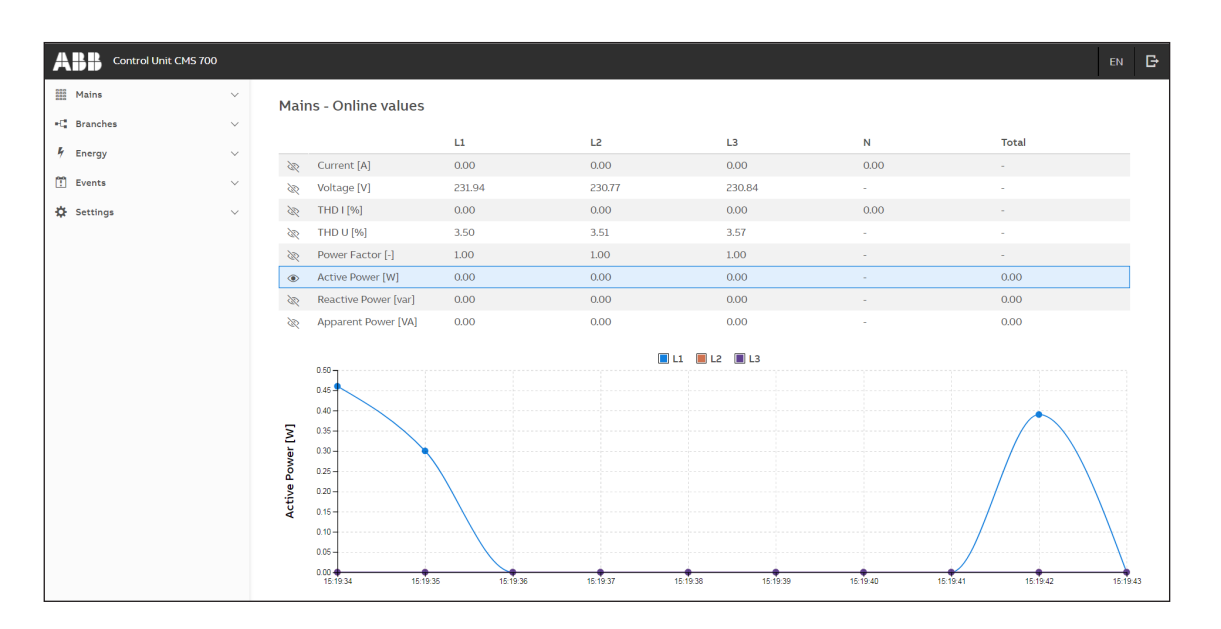

#### CMS-700 Web-Ul Structure

| Operation area                        | Set         | tings area                    |
|---------------------------------------|-------------|-------------------------------|
| Mains                                 | Mains       | Communication                 |
| Online values                         |             | • IP                          |
| <ul> <li>Historical values</li> </ul> | Branches    | SNMP                          |
|                                       |             | <ul> <li>SNMP trap</li> </ul> |
| Branches                              | Groups      | <ul> <li>Modbus</li> </ul>    |
| Online values                         |             |                               |
| <ul> <li>Historical values</li> </ul> | Events      | SSL certificate               |
|                                       |             | • Upload                      |
| Energy                                | Users       | <ul> <li>Generate</li> </ul>  |
| • Mains                               |             |                               |
| • Groups                              | Data export | Export/Import                 |
| • Branches                            |             | • Export                      |
|                                       | Email, FTP  | • Import                      |
| Events                                | • Email     |                               |
| Online events                         | • FTP       | Other                         |
| <ul> <li>Historical events</li> </ul> |             | • Time                        |
|                                       |             | Session                       |
|                                       |             | <ul> <li>FW Update</li> </ul> |

System

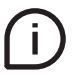

Safe shutdown: To make sure all settings are saved, it is recommended to carry out a safe shutdown after changing any settings and then restart the system (Settings – Other / System reset).

### Settings – Mains

It is possible to set frequency, external CT ratio for phases and neutral, and reference DC voltage, if needed.

| A  | СМ5 700         |        |                                                                                                    |              |   | EN   | G |
|----|-----------------|--------|----------------------------------------------------------------------------------------------------|--------------|---|------|---|
|    | Mains           | ~      | Settings - Mains                                                                                                    |              |   |      |   |
| •0 | Branches        | $\sim$ | , and the second second s |              |   |      |   |
| L  |                 |        |                                                                                                    | L1 - L2 - L3 | N | DC   |   |
| 7  | chergy          | Ť      | Frequency                                                                                                    | 45-55Hz ~    |   |      |   |
| m  | Events          | ~      | Ext. CT ratio                                                                                                    | 8 0          | 8 | 0    |   |
| ☆  | Settings        | ^      | Voltage                                                                                                    |              |   | 48 : | 0 |
|    | Mains           |        | Discard Save                                                                                                    |              |   |      |   |
|    | Branches        |        |                                                                                                    |              |   |      |   |
|    | Groups          |        |                                                                                                    |              |   |      |   |
|    | Events          |        |                                                                                                    |              |   |      |   |
|    | Users           |        |                                                                                                    |              |   |      |   |
|    | Data export     |        |                                                                                                    |              |   |      |   |
|    | Email, FTP      | $\sim$ |                                                                                                    |              |   |      |   |
|    | Communication   | $\sim$ |                                                                                                    |              |   |      |   |
|    | SSL certificate | $\sim$ |                                                                                                    |              |   |      |   |
|    | Export/Import   | ~      |                                                                                                    |              |   |      |   |
|    | Other           | $\sim$ |                                                                                                    |              |   |      |   |
|    |                 |        |                                                                                                    |              |   |      |   |
|    |                 |        |                                                                                                    |              |   |      |   |
|    |                 |        |                                                                                                    |              |   |      |   |
|    |                 |        |                                                                                                    |              |   |      |   |
|    |                 |        |                                                                                                    |              |   |      |   |
| L  |                 |        |                                                                                                    |              |   |      |   |

The CT ratio for L1, L2, L3 has to be the same, while it can be different for N. The CT ratio is calculated dividing the primary rated current by the standard secondary current (5A).

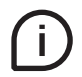

Current of mains are measured by CTs. DC voltage reference is needed to calculate DC power at branches level.

### Settings – Branches

The menu allows to have access to the information briefly listed below together with the buttons you can use. It is possible to use Selection Filter and Sort Function on Phase and Group labels to find desired values. It is also possible to add new sensors by own defined ID number and to change the ID number.

| Control Unit CM | IS 700 |              |                |                                       |                                             |                    |                                         | en 🗗             |                                                                                                    |
|-----------------|--------|--------------|----------------|---------------------------------------|---------------------------------------------|--------------------|-----------------------------------------|------------------|----------------------------------------------------------------------------------------------------|
| Mains           | ~      | Cattinua D   | ) ware the set |                                       |                                             |                    | 0                                       | ж.,              |                                                                                                    |
| •C Branches     | ~      | Settings - E | Branches       |                                       |                                             | + Add • Q Identify | Change ID                               | Remove V         |                                                                                                    |
| 🖡 Energy        | ~      | ID •         | Phase          |                                       | Group                                       | Branch             |                                         | Power Factor     |                                                                                                    |
| Events          | ~      | • •          |                | ×                                     |                                             | -                  |                                         | -                |                                                                                                    |
| 🌣 Settings      | ~      | 2 •          | 12             | · ·                                   | THIS IS A IMPORT TEST ·                     | Sensor 2           |                                         | AUTO 0           |                                                                                                    |
| Mains           |        | 3 •          | L3             | ~                                     | THIS IS A IMPORT TEST                       | Sensor 3           |                                         | AUTO 🗘           |                                                                                                    |
| Branches        |        | □ 4 ●        | u              | ÷                                     | THIS IS A IMPORT TEST ~                     | Sensor 4           |                                         | AUTO 🗘           |                                                                                                    |
| Groups          |        | 5 •          | 12             | ×                                     | THIS IS A IMPORT TEST                       | Sensor 5           |                                         | AUTO 0           |                                                                                                    |
| Data export     |        | 7.           | u u            | v                                     | THIS IS A IMPORT TEST                       | Sensor 6           |                                         | AUTO C           |                                                                                                    |
| Email, FTP      | ~      | 8.           | L2             | v                                     | THIS IS A IMPORT TEST ~                     | Sensor 8           |                                         | AUTO 🗘           |                                                                                                    |
| Communication   | ~      | 9.           | L3             | v                                     | THIS IS A IMPORT TEST                       | Sensor 9           |                                         | AUTO 🗘           |                                                                                                    |
| SSL certificate | ž      | 10 •         | LL             | v                                     | THIS IS A IMPORT TEST                       | Sensor 10          |                                         | AUTO 🗘           |                                                                                                    |
| Other           | ~      | 12 •         | 13             | ~                                     | THIS IS A IMPORT TEST                       | Sensor 12          |                                         | AUTO C           |                                                                                                    |
|                 |        | 13 •         | ш              | v                                     | THIS IS A IMPORT TEST                       | Sensor 13          |                                         | AUTO 🗘           |                                                                                                    |
|                 |        | 14 •         | L2             | v                                     | THIS IS A IMPORT TEST                       | Sensor 14          |                                         | AUTO 🗘           |                                                                                                    |
|                 |        | 15 •         | L3             | ×                                     | THIS IS A IMPORT TEST                       | Sensor 15          |                                         | AUTO 🗘           |                                                                                                    |
|                 |        | 4            |                | , , , , , , , , , , , , , , , , , , , | THIS IS A INFORT TEST                       | Sensor 16          |                                         | x010 0 +         |                                                                                                    |
|                 |        | Discard      | Save           |                                       |                                             |                    | LED off timeout:                        | Always on 🗸      |                                                                                                    |
|                 |        |              |                |                                       |                                             |                    |                                         |                  |                                                                                                    |
| Buttons         |        |              |                |                                       |                                             |                    |                                         |                  |                                                                                                    |
| Add             |        |              |                |                                       |                                             |                    |                                         |                  |                                                                                                    |
|                 |        | A            |                | 6                                     | - +                                         |                    |                                         | Ale a selected a | - La sur sur la sur d'al da sur de s                                                                                                    |
|                 |        | Add al       | nd assign new  | Cre                                   | ate a new branch ID                         | and then as        | sign it to                              | the physic       | al sensor by clicking the                                                                                                    |
|                 |        | senso        | r              | pus                                   | hbutton of the sens                         | or (Note: Wa       | ait for co                              | nfirmation       | before assigning the                                                                                                    |
|                 |        |              |                | nex                                   | t sensor)                                   |                    |                                         |                  |                                                                                                    |
|                 |        | Assigr       | n sensor       | lf a                                  | branch ID has alread                        | dy been crea       | ted but i                               | s unassigne      | ed, it is here possible to                                                                                                    |
|                 |        | (alrea       | dy added)      | ass                                   | ign it to the physica                       | l sensor by c      | licking t                               | he pushbut       | ton of the sensor.                                                                                                    |
|                 |        | Add n        | ew sensor (no  | Cre                                   | ate a new branch ID                         | without ass        | igning it                               | to the phys      | sical sensor.                                                                                                    |
|                 |        | assigr       | ning)          |                                       |                                             |                    |                                         |                  |                                                                                                    |
| dentify         |        |              |                | Clic                                  | king the pushbutto                          | n of the sens      | or allow                                | s to display     | the sensor ID number.                                                                                                    |
| Change ID       |        |              |                | Sele                                  | ect the current ID nu                       | mber of the        | sensor a                                | nd define i      | ts new ID number                                                                                                    |
| Remove          |        |              |                |                                       |                                             |                    |                                         |                  |                                                                                                    |
|                 |        | Remo         | veselected     | Ron                                   | nove selected senso                         | r and branc        | h definiti                              | on               |                                                                                                    |
|                 |        | Demo         | ve selected    | Der                                   |                                             |                    |                                         | 011              |                                                                                                    |
|                 |        | Remo         | ve all         | Ren                                   | nove all sensors and                        | branch defi        | nitions                                 |                  |                                                                                                    |
| Branch Defin    | itions |              |                |                                       |                                             |                    |                                         |                  |                                                                                                    |
| D               |        |              |                | Sen                                   | sor identification n                        | umber (at th       | is time i                               | cannot be        | modified)                                                                                                    |
| Phase           |        |              |                | Sele                                  | ects the correspond                         | ing branch p       | hase for                                | the calcula      | ation of branch active                                                                                                    |
|                 |        |              |                | pov                                   | ver and energy.                             | - 1                |                                         |                  |                                                                                                    |
|                 |        |              |                | 1.21                                  |                                             |                    |                                         |                  |                                                                                                    |
|                 |        |              |                | lt is                                 | possible to choose:                         | :                  |                                         |                  |                                                                                                    |
|                 |        |              |                | - L1                                  | , L2, L3, N for altern                      | ate current r      | neasure                                 | nents            |                                                                                                    |
|                 |        |              |                | - D(                                  | for direct current n                        | neasuremen         | its.                                    |                  |                                                                                                    |
|                 |        |              |                | - `                                   | ince the name of                            | aront and          | + + + + + + + + + + + + + + + + + + + + | the colored      | ion of an aviating                                                                                                    |
| Joup            |        |              |                | Det                                   | up or definition of a                       |                    | un to 96                                | aroup par        | ion of an existing                                                                                                    |
|                 |        |              |                | gro<br>-                              | up or demittion of a                        | new group          | (up to 90                               | group nam        | 100)                                                                                                    |
| Branch          |        |              |                | Def<br>by ເ                           | ines the name of the<br>up to 64 characters | e branch. It r     | nust be ı                               | unique and       | can be composed                                                                                                    |
| Power Factor    | r      |              |                | Def                                   | ines which power fa                         | ctor shall be      | e used fo                               | r calculatio     | n:                                                                                                    |
|                 |        |              |                | AUT                                   | O - uses the Power                          | Factor of de       | fined ma                                | ins phase        |                                                                                                    |
|                 |        |              |                | x x x                                 | - vou can manually                          | define a cor       | istant no                               | wer factor       | (e a 0.85)                                                                                                    |
|                 |        |              |                | 0 - 1                                 | vpe zero for changi                         | ng from mar        | nual to a                               | ito power f      | actor                                                                                                    |
|                 |        |              |                |                                       |                                             |                    |                                         |                  | al the second second se |
| CIICK a row]    |        |              |                | Вус                                   | the row, the ro                             | w is nighlig       | nted in li                              | ght blue an      | a the corresponding box                                                                                                    |
|                 |        |              |                | 15 C                                  | necked. Additionally                        | rthe LED of        | the selec                               | ted sensor       | will start to blink.                                                                                                    |

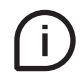

Make sure to select the correct phase on which the CMS sensor is installed in the phase column. If needed, change the Power Factor (PF) from Auto to a manual value corresponding to the PF of the measured load.

### Settings – Groups

This page allows to create or remove groups of sensors.

By clicking on "Add new", it is possible to create a new group. Once a group has been created, it is possible to associate a sensor to a group in the "Settings – Branches" section. It is possible to rename a group and to visualize the number of sensors associated to the specific group.

By clicking on "Remove selected", the selected group ID will be deleted. Please note that it is possible to associate a sensor to a single group only.

| A  | СМS 700         |        |     |         |         | en G                        |
|----|-----------------|--------|-----|---------|---------|-----------------------------|
|    | Mains           | ~      | Set | tings - | Groups  | + Add new   Remove selected |
| -C | Branches        | $\sim$ |     |         |         |                             |
| Ę. | Energy          | ~      |     | ID *    | Name    | No. of sensors in group     |
|    |                 |        |     | 0       |         | 71                          |
|    | Events          | ~      |     | 1       | Group 1 | 0                           |
| \$ | Settings        | ^      |     | 2       | Group 2 | 0                           |
|    | Mains           |        |     | 3       | Group 3 | 0                           |
|    | Branches        |        |     | 4       | Group 4 | 0                           |
|    | Groups          |        |     | 5       | Group 5 | 0                           |
|    | Events          |        |     | 6       | Group 6 | 0                           |
|    | Users           |        |     | 7       | Group 7 | 0                           |
|    | Data export     |        |     | 8       | Group 8 | 0                           |
|    | Email, FTP      | ~      |     | 9       | Group 9 | 0                           |
|    | Email           |        |     |         |         |                             |
|    | FTP             |        |     |         |         |                             |
|    | Communication   | ~      |     |         |         |                             |
|    | SSL certificate | ~      |     |         |         |                             |
|    | Export/Import   | ~      |     |         |         |                             |
|    | Other           | ~      |     |         |         |                             |
|    |                 |        |     |         |         |                             |
|    |                 |        |     |         |         |                             |
|    |                 |        |     |         |         |                             |
|    |                 |        |     |         |         |                             |
|    |                 |        |     |         |         |                             |
|    |                 |        |     |         |         |                             |
|    |                 |        |     |         |         |                             |
|    |                 |        |     |         |         |                             |
|    |                 |        |     |         |         |                             |
|    |                 |        | Dis | icard   | Save    |                             |
|    |                 |        |     |         |         |                             |

### Settings – Events

This page allows to set events. If an event occurs, it is shown in the historical events menu. An event can occur after exceeding the selected threshold values (cross-up) or after measuring values lower than the selected threshold values (cross-down) for a determined period (time delay). The email report is sent after 1 minute from the first event occurance and consists of all events that occured in this period. The next report can only be sent after at least 30 minutes since the first event occurance and only in case event conditions are still ongoing.

The event status can be requested via Modbus (for further information please refer to "Measurements and Events definition").

If a SNMP trap is set up, a notification of the event will be sent.

| A  | Control Unit CMS 700 |           |     |       |          |           |            |          |       |                    | en 🗗 |
|----|----------------------|-----------|-----|-------|----------|-----------|------------|----------|-------|--------------------|------|
| ш  | Mains                | ~         | Set | tinas | - Events |           |            |          | + Add | new 📋 Remove selec | ted  |
| -0 | Branches             | ~         |     |       |          |           |            |          |       |                    |      |
| ş, | Energy               | ~         |     | ID A  | Name     | Threshold | Time delay | Туре     | Email | SNMP trap          | Edit |
| m  | Events               | ~         |     |       | • • • •  | -         | -          | •        | · · · | • •                | •    |
| \$ | Settings             | ~         |     | 1     | 0_11     | 0 [V]     | 0 [s]      | No event | No    | No                 | /    |
|    | Mains                |           |     |       |          |           |            |          |       |                    |      |
|    | Branches             |           |     |       |          |           |            |          |       |                    |      |
|    | Groups               |           |     |       |          |           |            |          |       |                    |      |
|    | Events               |           |     |       |          |           |            |          |       |                    |      |
|    | Data export          |           |     |       |          |           |            |          |       |                    |      |
|    | Email, FTP           | $\sim$    |     |       |          |           |            |          |       |                    |      |
|    | Communication        | $\sim$    |     |       |          |           |            |          |       |                    |      |
|    | SSL certificate      | $\sim$    |     |       |          |           |            |          |       |                    |      |
|    | Export/Import        | $\sim$    |     |       |          |           |            |          |       |                    |      |
|    | Other                | $^{\vee}$ |     |       |          |           |            |          |       |                    |      |
|    |                      |           |     |       |          |           |            |          |       |                    |      |
|    |                      |           |     |       |          |           |            |          |       |                    |      |
|    |                      |           |     |       |          |           |            |          |       |                    |      |
|    |                      |           |     |       |          |           |            |          |       |                    |      |
|    |                      |           |     |       |          |           |            |          |       |                    |      |

| When adding or editir | /hen adding or editing an event, please set the following:                                                                                                    |  |  |  |  |  |  |  |
|-----------------------|----------------------------------------------------------------------------------------------------|--|--|--|--|--|--|--|
| Mains/Branches        | Select whether the event shall be created for mains or branches                                                                                               |  |  |  |  |  |  |  |
| Owner                 | Select main line or the branch name. For branches it is possible to create the same event for several branches by selecting "Add many" option.                |  |  |  |  |  |  |  |
| Value                 | It identifies the quantity to which the event is linked                                                                                                    |  |  |  |  |  |  |  |
| Туре                  | Type of alarm: Cross-up, Cross-down or No event                                                                                                    |  |  |  |  |  |  |  |
| Threshold             | Threshold of selected value                                                                                                    |  |  |  |  |  |  |  |
| Time delay            | Define for how long the event criteria should be fulfilled in order to consider the occurrence as an event                                                    |  |  |  |  |  |  |  |
| Email notification    | If the box is selected, an email will be sent when an event occurs.<br>The email address has to be defined in "Settings – Email, FTP".                        |  |  |  |  |  |  |  |
| SNMP trap             | If the box is selected, notification of event will be sent via SNMP trap. SNMP trap settings have to<br>be defined in "Settings – Communication / SNMP traps" |  |  |  |  |  |  |  |

### Settings – Users

This page allows to add new device's users, only at operators' level, by clicking on "Add new". In order to remove users already created, select the user you want to delete and click on "Remove selected". The device can have only one single administrator.

| A  | 👫 смя 700       |    |    |        |           |  |               |           |             | EN   | G |
|----|-----------------|----|----|--------|-----------|--|---------------|-----------|-------------|------|---|
|    | Mains           | ~  | Se | ttings | - Users   |  |               | + Add new | Remove sele | cted |   |
| •0 | Branches        | ~  |    |        |           |  |               |           |             |      |   |
| 4  | Energy          | ~  |    | ID A   | Login     |  | Role          |           |             | Edit | _ |
| -  | Franks          |    |    |        |           |  |               |           | *           |      |   |
|    | Events          | Ť. |    | 0      | admin     |  | Administrator |           |             | 1    |   |
| *  | Settings        | ^  |    | 1      | Operator1 |  | Operator      |           |             | 1    |   |
|    | Mains           |    |    |        |           |  |               |           |             |      |   |
|    | Branches        |    |    |        |           |  |               |           |             |      |   |
|    | Groups          |    |    |        |           |  |               |           |             |      |   |
|    | Events          |    |    |        |           |  |               |           |             |      |   |
|    | Users           |    |    |        |           |  |               |           |             |      |   |
|    | Data export     |    |    |        |           |  |               |           |             |      |   |
|    | Email, FTP      | ^  |    |        |           |  |               |           |             |      |   |
|    | Email           |    |    |        |           |  |               |           |             |      |   |
|    | FTP             |    |    |        |           |  |               |           |             |      |   |
|    | Communication   | ~  |    |        |           |  |               |           |             |      |   |
|    | SSL certificate | ~  |    |        |           |  |               |           |             |      |   |
|    | Export/Import   | ~  |    |        |           |  |               |           |             |      |   |
|    | Other           | ~  |    |        |           |  |               |           |             |      |   |
|    |                 |    |    |        |           |  |               |           |             |      |   |
|    |                 |    |    |        |           |  |               |           |             |      |   |
|    |                 |    |    |        |           |  |               |           |             |      |   |
|    |                 |    |    |        |           |  |               |           |             |      |   |
|    |                 |    |    |        |           |  |               |           |             |      |   |
|    |                 |    |    |        |           |  |               |           |             |      |   |
|    |                 |    |    |        |           |  |               |           |             |      |   |
|    |                 |    |    |        |           |  |               |           |             |      |   |
|    |                 |    |    |        |           |  |               |           |             |      |   |
|    |                 |    |    |        |           |  |               |           |             |      |   |
|    |                 |    |    |        |           |  |               |           |             |      |   |

By clicking on the pencil-icon, it is possible to edit the selected user, changing password and/or user name. While editing the sole administrator device, it is required to insert the administrator current password.

| А   | СМ5 700                                                            |                |                                                          |                                                  |               |           | E                | ÷   |
|-----|--------------------------------------------------------------------|----------------|----------------------------------------------------------|--------------------------------------------------|---------------|-----------|------------------|-----|
| Ш   | Mains                                                              | Settings - Use | rs                                                       |                                                  |               | + Add new | 📋 Remove selecte |     |
| •C: | Branches ~                                                         | ID ≁ Logi      | n                                                        |                                                  | Role          |           | Ð                | lit |
| m   | Events ~                                                           | · · ·          |                                                          |                                                  | Administrator |           | ¥ -              |     |
| ₽   | Settings                                                           | 1 Oper         | ator1                                                    |                                                  | Operator      |           |                  |     |
|     | Mains<br>Branches<br>Groups                                        | Edit           | selected user                                            | -                                                |               |           |                  |     |
|     | Events                                                             |                | • Login:                                                 | admin                                            |               |           |                  |     |
|     | Users                                                              |                | Role:                                                    | Administrator                                    |               |           |                  |     |
|     | Data export<br>Email, FTP ^<br>Email<br>FTP                        | New p<br>upper | assword must cor<br>case letter and on<br>rent password: | ntain minimum 8 characters, at lea:<br>e number. | st one        |           |                  |     |
|     | Communication ~<br>SSL certificate ~<br>Export/Import ~<br>Other ~ |                | Vew password:<br>* Confirm new<br>password:              |                                                  |               |           |                  |     |
|     |                                                                    |                |                                                          | Cancel                                           | Save user     |           |                  |     |

### Settings – Data export

In order to carry out data export via email and/or FTP, contact data for email and FTP server need to be configured (see Settings – Email, FTP). The following information has to be provided for automatic data export via email or FTP server connection:

| ABB CMS 700         |                                               | DN [                                                                                                    | 3 |
|---------------------|-----------------------------------------------|----------------------------------------------------------------------------------------------------|---|
| III Mains 🗸         | Settings - Data export                        |                                                                                                    |   |
| •C Branches ∨       | Sectings - Data export                        |                                                                                                    |   |
| 🕴 Energy 🗸 🗸        | Here you can configure the setti              | ngs for automatic data export (measurement and/or events) via email or FTP server connection. Please note that contact data for email and FTP server need to be configured (see Settings - Email, FTP). |   |
| 🗄 Events 🗸          | Format:                                       | * <i>LSH</i>                                                                                                    |   |
| 🌣 Settings 🔷 🔿      | Frequency                                     | First day of every week v                                                                                                    |   |
| Mains               | Export time [HH:mm]:                          |                                                                                                    |   |
| Branches            | Export option                                 | Periodic export v                                                                                                    |   |
| Groups              |                                               |                                                                                                    |   |
| Events              | Export via email:                             | Enable                                                                                                    |   |
| Users<br>Data emort | Export via FTP:                               | Enable                                                                                                    |   |
| Email, FTP 🗸 🗸      | Data stack:                                   | v 10 sec v 15 m/n v hour v day v week                                                                                                    |   |
| Communication ~     |                                               |                                                                                                    |   |
| SSL certificate 🗸 🗸 | Historical events:                            | Number of events 1000 C                                                                                                    |   |
| Export/Import ~     |                                               | Apply Export now                                                                                                    |   |
| Other 🗸             | Management of the second second second second |                                                                                                    |   |
|                     | If you wish to download directly              | to your PC the measurement data and/or events as per the above settings, please press the "Download now" button.                                                                                        |   |
|                     |                                               | Download now                                                                                                    |   |
|                     |                                               |                                                                                                    |   |
|                     |                                               |                                                                                                    |   |
|                     |                                               |                                                                                                    |   |
|                     |                                               |                                                                                                    |   |
|                     |                                               |                                                                                                    |   |
|                     |                                               |                                                                                                    |   |
|                     |                                               |                                                                                                    |   |
|                     |                                               |                                                                                                    |   |
|                     |                                               |                                                                                                    |   |
|                     |                                               |                                                                                                    |   |

| Settings          |                                                                                                    |
|-------------------|----------------------------------------------------------------------------------------------------|
| Frequency         | It indicates how often you would like to receive notifications.                                                                  |
| Export option     | Two options can be selected: "One export" and "Perodic exporting".                                                               |
| Export time       | Time, when the data shall be exported.                                                                                           |
| Export via email  | If selected, mains and branches values will be exported as csv file by email.<br>Please note that email configuration is needed. |
| Export via FTP    | If selected, mains and branches values will be exported as csv file by FTP.<br>Please note that FTP configuration is needed.     |
| Data stack        | Export data stack of last 1000 of 10 sec, 15 minutes, hour, day and week values.                                                 |
| Historical events | If selected, historical events wil be exported as csv file via FTP according to the defined event<br>log size.                   |
| Apply             | Apply settings to carry out automatic data export with defined frequency and export options, via email and/or FTP.               |
| Export now        | Export now the selected data stacks via email and/or FTP. Set the time of the corresponding frequency of export.                 |
| Download now      | Download now directly to the PC the selected data stacks.                                                                        |
#### Settings – Email / FTP

Settings for contact details. Email and FTP settings are needed in order to carry out email and FTP data export. Please make sure that no firewall will block the export.

| ABB CMS 700     |   | EN                                                                                           | Đ   |  |  |  |  |  |  |  |  |
|-----------------|---|----------------------------------------------------------------------------------------------|-----|--|--|--|--|--|--|--|--|
| ⊞ Mains         | ~ | Settings - Email                                                                             |     |  |  |  |  |  |  |  |  |
| -C Branches     | ~ | e annue anni contro debili is andre ta Man surgenzite data annos (manuenante and for annos). |     |  |  |  |  |  |  |  |  |
| 🖗 Energy        | Ý |                                                                                              |     |  |  |  |  |  |  |  |  |
| Events          | ~ | • Larget email testach.ado.com •                                                             |     |  |  |  |  |  |  |  |  |
| 🔅 Settings      | ~ | Usernamic -                                                                                  |     |  |  |  |  |  |  |  |  |
| Mains           |   | Password:                                                                                    |     |  |  |  |  |  |  |  |  |
| Branches        |   | +SMTP server:                                                                                |     |  |  |  |  |  |  |  |  |
| Events          |   | SMTP north                                                                                   |     |  |  |  |  |  |  |  |  |
| Users           |   |                                                                                              |     |  |  |  |  |  |  |  |  |
| Data export     |   | SSL connection: Enable                                                                       |     |  |  |  |  |  |  |  |  |
| Email, FTP      | ^ | Email authentication: 📄 Enable                                                               |     |  |  |  |  |  |  |  |  |
| Email           |   | Apply Test                                                                                   |     |  |  |  |  |  |  |  |  |
| Communication   | ~ |                                                                                              |     |  |  |  |  |  |  |  |  |
| SSL certificate | ~ |                                                                                              |     |  |  |  |  |  |  |  |  |
| Export/Import   | ~ |                                                                                              |     |  |  |  |  |  |  |  |  |
| Other           | ~ |                                                                                              |     |  |  |  |  |  |  |  |  |
|                 |   |                                                                                              |     |  |  |  |  |  |  |  |  |
|                 |   |                                                                                              | - 1 |  |  |  |  |  |  |  |  |
|                 |   |                                                                                              | - 1 |  |  |  |  |  |  |  |  |
|                 |   |                                                                                              |     |  |  |  |  |  |  |  |  |
|                 |   |                                                                                              | - 1 |  |  |  |  |  |  |  |  |
|                 |   |                                                                                              |     |  |  |  |  |  |  |  |  |
|                 |   |                                                                                              |     |  |  |  |  |  |  |  |  |
|                 |   |                                                                                              | - 1 |  |  |  |  |  |  |  |  |
|                 |   |                                                                                              |     |  |  |  |  |  |  |  |  |

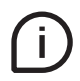

Make sure communication on SMTP port 587 or 465 (SSL) is allowed in your network. Enter your FTP server details (address and login credentials) in order to allow automatic data export (measurement and/or events).

| ABB CMS 700       |                                   |                                                                                                   | EN | B |  |  |  |  |  |  |  |
|-------------------|-----------------------------------|---------------------------------------------------------------------------------------------------|----|---|--|--|--|--|--|--|--|
| I Mains V         | Settings - FTP                    | Settinas - FTP                                                                                    |    |   |  |  |  |  |  |  |  |
| •C Branches 🗸     |                                   |                                                                                                   |    |   |  |  |  |  |  |  |  |
| 🕴 Energy          | Enter your FTP server details (ad | dress and login credentials) in order to allow automatic data export (measurement and/or events). |    |   |  |  |  |  |  |  |  |
| 🗓 Events 🗸        | FTP server:                       |                                                                                                   |    |   |  |  |  |  |  |  |  |
| 🔅 Settings 🔿      | FTP directory:                    |                                                                                                   |    |   |  |  |  |  |  |  |  |
| Mains             | Protocol:                         | ×                                                                                                 |    |   |  |  |  |  |  |  |  |
| Branches          | 0+                                |                                                                                                   |    |   |  |  |  |  |  |  |  |
| Groups            | POLE                              | 4,                                                                                                |    |   |  |  |  |  |  |  |  |
| Events            | Username:                         |                                                                                                   |    |   |  |  |  |  |  |  |  |
| Users             | Parsword                          |                                                                                                   |    |   |  |  |  |  |  |  |  |
| Data export       |                                   |                                                                                                   |    |   |  |  |  |  |  |  |  |
| Email, FTP        |                                   | Apply Test                                                                                        |    |   |  |  |  |  |  |  |  |
| Email             |                                   |                                                                                                   |    |   |  |  |  |  |  |  |  |
| FTP               |                                   |                                                                                                   |    |   |  |  |  |  |  |  |  |
| Communication ~   |                                   |                                                                                                   |    |   |  |  |  |  |  |  |  |
| SSL certificate V |                                   |                                                                                                   |    |   |  |  |  |  |  |  |  |
| Export/Import ~   |                                   |                                                                                                   |    |   |  |  |  |  |  |  |  |
| Other v           |                                   |                                                                                                   |    |   |  |  |  |  |  |  |  |
|                   |                                   |                                                                                                   |    |   |  |  |  |  |  |  |  |
|                   |                                   |                                                                                                   |    |   |  |  |  |  |  |  |  |
|                   |                                   |                                                                                                   |    |   |  |  |  |  |  |  |  |
|                   |                                   |                                                                                                   |    |   |  |  |  |  |  |  |  |
|                   |                                   |                                                                                                   |    |   |  |  |  |  |  |  |  |
|                   |                                   |                                                                                                   |    |   |  |  |  |  |  |  |  |
|                   |                                   |                                                                                                   |    |   |  |  |  |  |  |  |  |
|                   |                                   |                                                                                                   |    |   |  |  |  |  |  |  |  |
|                   |                                   |                                                                                                   |    |   |  |  |  |  |  |  |  |
|                   |                                   |                                                                                                   |    |   |  |  |  |  |  |  |  |

#### Settings – Communication / IP

| A  | Control Unit CMS 700 |           |                                  |                                               |                                                        | EN | G |
|----|----------------------|-----------|----------------------------------|-----------------------------------------------|--------------------------------------------------------|----|---|
|    | Mains                | $\sim$    | Settings - IP                    |                                               |                                                        |    |   |
| •0 | Branches             | $\sim$    | Here you can make changes to the | e IP settings, WARNING! Inappropriate setting | s may cause the user interface to become inaccessible! |    |   |
| 4  | Energy               | ×         | IR mode                          | Static                                        |                                                        |    |   |
|    | Events               | $\sim$    | IP mode:                         | static                                        |                                                        |    |   |
| \$ | Settings             | ^         | * IP address:                    | 10.3.100.53                                   |                                                        |    |   |
|    | Mains                |           | • Subnet mask:                   | 255.255.252.0                                 |                                                        |    |   |
|    | Branches             |           | • Gateway:                       | 10.3.100.1                                    |                                                        |    |   |
|    | Groups               |           | D10                              |                                               |                                                        |    |   |
|    | Data export          |           | DNS server:                      | 0.0.0.0                                       |                                                        |    |   |
|    | Email, FTP           | $\sim$    | • Host name:                     | CMS-700                                       |                                                        |    |   |
|    | Communication        | $\sim$    | MAC address:                     | 70:B3:D5:89:20:BF                             |                                                        |    |   |
|    | IP                   |           |                                  | Apply                                         |                                                        |    |   |
|    | SNMP                 |           |                                  |                                               |                                                        |    |   |
|    | SNMP trap            |           |                                  |                                               |                                                        |    |   |
|    | Modbus               |           |                                  |                                               |                                                        |    |   |
|    | SSL certificate      | $^{\vee}$ |                                  |                                               |                                                        |    |   |
|    | Export/Import        | $\sim$    |                                  |                                               |                                                        |    |   |
|    | Other                | $\sim$    |                                  |                                               |                                                        |    |   |
|    |                      |           |                                  |                                               |                                                        |    |   |
|    |                      |           |                                  |                                               |                                                        |    |   |

#### The following information have to be set to correctly have access to the user interface via IP:

| IP Mode                                                                           | DHCP or static (Note: With DHCP you can find and define an IP address via the router by<br>MAC address or device/host name - CMS-700)<br>The fallback IP address is: 192.168.1.200:8000 |
|-----------------------------------------------------------------------------------|----------------------------------------------------------------------------------------------------|
| IP Address Current IP address of device or possibility to define a new IP address |                                                                                                    |
| Subnet Mask                                                                       | Current Subnet Mask or possibility to define another Subnet Mask                                                                                                    |
| Gateway                                                                           | Current Gateway or possibility to define another Gateway Address                                                                                                    |
| DNS Server                                                                        | Default: 8.8.8.8 or possibility to define another DNS Server                                                                                                    |
| Host name                                                                         | CMS-700 or possibility to define another Host Name                                                                                                    |
| MAC Address                                                                       | Shows the MAC Address of the device                                                                                                    |
| Apply                                                                             | By clicking the Apply pushbutton changes are stored                                                                                                    |

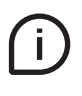

Inappropriate settings may cause the user interface to become inaccessible. In order to be able to restore device access to the fallback IP, please use the reset button. (The device is visible when DHCP is active).

#### Settings - Communication / SNMP

The SNMP service is disabled on the device by default. In order to activate it, please use this section:

| A   | Control Unit CMS 700 |        |                                                            |                                                                                                    | EN  | G |
|-----|----------------------|--------|------------------------------------------------------------|----------------------------------------------------------------------------------------------------|-----|---|
| =   | Mains                | ×      | Settings - SNMP                                            |                                                                                                    |     |   |
| • 0 | Branches             | $\sim$ |                                                            |                                                                                                    |     |   |
| ş   | Energy               | ~      | Manage SNMP users, communities a<br>each of the protocols. | and access from this page. Use the checkbox to control the state of the SNMP agent, the permission for setting a request and the access | for |   |
| m   | Events               | ×      | Protocols:                                                 | Protocols: 🗌 v.1/2c 🗌 v.3                                                                                                    |     |   |
| ₽   | Settings             |        | Do                                                         | ownload MIB file                                                                                                    |     |   |
|     | Mains                |        |                                                            | Apply                                                                                                    |     |   |
|     | Branches             |        |                                                            |                                                                                                    |     |   |
|     | Groups               |        |                                                            |                                                                                                    |     |   |
|     | Events               |        |                                                            |                                                                                                    |     |   |
|     | Data export          |        |                                                            |                                                                                                    |     |   |
|     | Email, FTP           | ~      |                                                            |                                                                                                    |     |   |
|     | Communication        | ^      |                                                            |                                                                                                    |     |   |
|     | IP                   |        |                                                            |                                                                                                    |     |   |
|     | SNMP                 |        |                                                            |                                                                                                    |     |   |
|     | SNMP trap            |        |                                                            |                                                                                                    |     |   |
|     | Modbus               |        |                                                            |                                                                                                    |     |   |
|     | SSL certificate      | ~      |                                                            |                                                                                                    |     |   |
|     | Export/Import        | ~      |                                                            |                                                                                                    |     |   |
|     | Other                | ~      |                                                            |                                                                                                    |     |   |
|     |                      |        |                                                            |                                                                                                    |     |   |

**Version 1/2c:** To enable versions 1 and 2c mark the v.1/2c checkbox, enter port number and password for the protocol. The port number must be 161 or greater than 1024. The SNMP service is working on UDP port so there is no port collision with the Modbus or web service which are working on TCP ports. The password must have at least 5 signs. In versions 1 and 2c authentication is only by the password which is not encrypted.

| A  | Control Unit CMS 700 |        | EN                                                                                                    | Đ |
|----|----------------------|--------|----------------------------------------------------------------------------------------------------|---|
| ш  | Mains                | ~      | Settings - SNMP                                                                                                    |   |
| •0 | Branches             | $\sim$ |                                                                                                    |   |
| 4  | Energy               | ~      | Manage SNMP users, communities and access from this page. Use the checkbox to control the state of the SNMP agent, the permission for setting a request and the access for<br>each of the protocols. |   |
| ۵  | Events               | ~      | Protocols: v.1/2c v.3                                                                                                    |   |
| \$ | Settings             | ^      | Download Mits Tile                                                                                                    |   |
|    | Mains                |        | Port: 161.0                                                                                                    |   |
|    | Branches             |        |                                                                                                    |   |
|    | Groups               |        | • Password (v.1/2.c):                                                                                                    |   |
|    | Events               |        | Apply                                                                                                    |   |
|    | Data export          |        |                                                                                                    |   |
|    | Email, FTP           | $\sim$ |                                                                                                    |   |
|    | Communication        | ^      |                                                                                                    |   |
|    | IP                   |        |                                                                                                    |   |
|    | SNMP                 |        |                                                                                                    |   |
|    | SNMP trap            |        |                                                                                                    |   |
|    | Modbus               |        |                                                                                                    |   |
|    | SSL certificate      | $\vee$ |                                                                                                    |   |
|    | Export/Import        | $\sim$ |                                                                                                    |   |
|    | Other                | $\sim$ |                                                                                                    |   |
|    |                      |        |                                                                                                    |   |

#### Settings - Communication / SNMP

**Version 3:** To enable version 3 mark the v.3 checkbox, enter port number, password, user name, and engine ID. The same as for versions v.1/2c port number must be 161 or greater than 1024. The password for version 3 must have at least 8 signs, while the engine ID must have at least 12 characters in hexadecimal format. To access data using SNMPv3 the authenticated and encrypted request must be sent. The authentication is performed by username and password. For the authentication the MD5 protocol is used. Messages are additionally encrypted with the DES algorithm.

| _  |                      |        |                                                                                                    | _ |
|----|----------------------|--------|----------------------------------------------------------------------------------------------------|---|
| A  | Control Unit CMS 700 |        |                                                                                                    | G |
|    | Mains                | ×      | Settings - SNMP                                                                                                    |   |
| •0 | Branches             | $\sim$ |                                                                                                    |   |
| ş  | Energy               | ~      | Manage SNMP users, communities and access from this page. Use the checkbox to control the state of the SNMP agent, the permission for setting a request and the access for each of the protocols. |   |
| m  | Events               | ×      | Protocols: v.1/2c 🗹 v.3                                                                                                    |   |
| ₽  | Settings             | ^      | Download MIB file                                                                                                    |   |
|    | Mains                |        | Port: 161 🗘                                                                                                    |   |
|    | Branches             |        |                                                                                                    |   |
|    | Groups               |        | Password (v.3):                                                                                                    |   |
|    | Events               |        | User name: admin                                                                                                    |   |
|    | Data export          |        |                                                                                                    |   |
|    | Email, FTP           | $\sim$ | • Engine ID: 012345678912                                                                                                    |   |
|    | Communication        | ^      | Apply                                                                                                    |   |
|    | IP                   |        |                                                                                                    |   |
|    | SNMP                 |        |                                                                                                    |   |
|    | SNMP trap            |        |                                                                                                    |   |
|    | Modbus               |        |                                                                                                    |   |
|    | SSL certificate      | $\sim$ |                                                                                                    |   |
|    | Export/Import        | $\sim$ |                                                                                                    |   |
|    | Other                | $\sim$ |                                                                                                    |   |
|    |                      |        |                                                                                                    |   |
|    |                      |        |                                                                                                    |   |

Download MIB file: click the button to download CMS-700 MIB file to your PC.

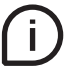

Please note that versions 1/2c and 3 can work simultaneously.

#### Settings - Communication / SNMP trap

This page allows to enable/disable the SNMP trap system. SNMP trap is a protocol that allows for messages (traps) to be sent from the device to the monitoring server.

SNMP is meant to be used to report events.

Is it possible to enable the trap for each individual event in the "Event-Settings" page.

| A  | CMS 700         |        | EN                                                                     |
|----|-----------------|--------|------------------------------------------------------------------------|
| Ш  | Mains           | ~      | Settings - SNMP tran                                                   |
| C  | Branches        | ~      | Settings - Stern trap                                                  |
| Ę. | Energy          | ~      | Manage SNMP trap settings. Remember to enable "SNMP trap" in "Events". |
| m  | Events          | ~      | Protocols: v.2 v.3  Disabled                                           |
| ₽  | Settings        | ^      | Apply                                                                  |
|    | Mains           |        |                                                                        |
|    | Branches        |        |                                                                        |
|    | Groups          |        |                                                                        |
|    | Events          |        |                                                                        |
|    | Users           |        |                                                                        |
|    | Data export     |        |                                                                        |
|    | Email, FTP      | ~      |                                                                        |
|    | Communication   | ^      |                                                                        |
|    | IP              |        |                                                                        |
|    | SNMP trap       |        |                                                                        |
|    | Modbus          |        |                                                                        |
|    | SSL certificate | ~      |                                                                        |
|    | Export/Import   | $\sim$ |                                                                        |
|    | Other           | ~      |                                                                        |

Two different versions of SNMP trap protocol are available on the device: version 2c (v.2c) and version 3 (v.3). Version 2c is simpler to use and faster. Version 3 provides a better security.

**Version 2c:** to enable version 2c, mark the v.2c checkbox. For all the related settings, please refer to the following table:

| A  | СМS 700         |   |                               |                                          |
|----|-----------------|---|-------------------------------|------------------------------------------|
|    | Mains           | ~ | Settings - SNMP trap          |                                          |
| •0 | Branches        | ~ | beeninge ernin indp           |                                          |
| ş  | Energy          | ~ | manage on P trap settings. Re | member to enable anothe trap in Events . |
| ۲  | Events          | ~ | Protocols:                    | • v.2c () v.3 () Disabled                |
| *  | Settings        | ^ | * SNMP trap server 1:         |                                          |
|    | Mains           |   | * SNMP trap port 1:           | 162 🗘                                    |
|    | Branches        |   | SNMP trap server 2:           |                                          |
|    | Groups          |   | SNMP trap port 2:             | 162 0                                    |
|    | Users           |   |                               |                                          |
|    | Data export     |   | * Target OID:                 |                                          |
|    | Email, FTP      | ~ | * Password (v.2c):            |                                          |
|    | Communication   | ^ |                               | Apply Test                               |
|    | SNMP            |   |                               |                                          |
|    | SNMP trap       |   |                               |                                          |
|    | Modbus          |   |                               |                                          |
|    | SSL certificate | ~ |                               |                                          |
|    | Export/Import   | ~ |                               |                                          |
|    | Other           | ~ |                               |                                          |

| v.2c protocol configur | 2c protocol configuration                                                                                                    |  |  |  |
|------------------------|----------------------------------------------------------------------------------------------------|--|--|--|
| SNMP trap server 1     | insert here the address (IP or name) of the trap server.                                                                                                    |  |  |  |
| SNMP trap port 1       | provide the port of the trap server.                                                                                                    |  |  |  |
| SNMP trap server 2     | insert here the address (IP or name) of the second optional trap server. If configured, every trap is sent to both servers.                                                        |  |  |  |
| SNMP trap port 2       | provide the port of the second optional trap server.                                                                                                    |  |  |  |
| Target OID             | the trap type OID is here indicated. Only numeric format is supported. Please note that all traps are sent with this type.                                                         |  |  |  |
| Password (2.c)         | SNMP password                                                                                                    |  |  |  |
| Test                   | Send a test trap.<br>There is no need to press the "Apply" button for testing. After clicking the "Test" button, please<br>check if the trap has been received on the trap server. |  |  |  |
| Apply                  | By clicking the Apply pushbutton changes are stored.                                                                                                    |  |  |  |

#### Settings – Communication / SNMP trap

**Version 3:** to enable version 3, mark the v.3 checkbox. For all the related settings, please refer to the following table:

| 4  |                 |   |                                |                                           |
|----|-----------------|---|--------------------------------|-------------------------------------------|
| 4  |                 |   |                                |                                           |
|    | Mains           | ~ | Sottings SNMR trap             |                                           |
| •0 | Branches        | ~ | Seconds - Shimp trap           |                                           |
| ş  | Energy          | ~ | Manage SNMP trap settings. Rer | member to enable "SNMP trap" in "Events". |
| m  | Events          | ~ | Protocols:                     | ○ v.2c ● v.3 ○ Disabled                   |
| ġ. | Settings        | ~ | • SNMP trap server 1:          |                                           |
| -  | Malor           |   | • SNMP trap port 1-            | 162 🗅                                     |
|    | Branches        |   | - and capports                 | •                                         |
|    | Groups          |   | SNMP trap server 2:            |                                           |
|    | Events          |   | SNMP trap port 2:              | 162 🗘                                     |
|    | Users           |   |                                |                                           |
|    | Data export     |   | * Target OID:                  |                                           |
|    | Email, FTP      | ~ | *User name:                    |                                           |
|    | Communication   | ~ |                                |                                           |
|    | IP              |   | * Password (v.3):              |                                           |
|    | SNMP            |   | * Engine ID:                   |                                           |
|    | SNMP trap       |   |                                | and and and                               |
|    | Modbus          |   |                                | Apply Test                                |
|    | SSL certificate | ~ |                                |                                           |
|    | Export/Import   | ~ |                                |                                           |
|    | Other           | ~ |                                |                                           |
|    |                 |   |                                |                                           |
|    |                 |   |                                |                                           |
|    |                 |   |                                |                                           |
|    |                 |   |                                |                                           |
|    |                 |   |                                |                                           |
|    |                 |   |                                |                                           |
|    |                 |   |                                |                                           |
|    |                 |   |                                |                                           |

| v.3 protocol configura | 3 protocol configuration                                                                                                    |  |  |  |  |  |
|------------------------|----------------------------------------------------------------------------------------------------|--|--|--|--|--|
| SNMP trap server 1     | insert here the address (IP or name) of the trap server.                                                                                                    |  |  |  |  |  |
| SNMP trap port 1       | provide the port of the trap server.                                                                                                    |  |  |  |  |  |
| SNMP trap server 2     | insert here the address (IP or name) of the second optional trap server. If configured, every trap is sent to both servers.                                                        |  |  |  |  |  |
| SNMP trap port 2       | provide the port of the second optional trap server                                                                                                    |  |  |  |  |  |
| Target OID             | the trap type OID is here indicated. Only numeric format is supported. Please note that all traps are sent with this type.                                                         |  |  |  |  |  |
| User name              | insert here the SNMP username.                                                                                                    |  |  |  |  |  |
| Password (v.3)         | SNMP password.                                                                                                    |  |  |  |  |  |
| Engine ID              | SNMP security engine ID must be inserted here.                                                                                                    |  |  |  |  |  |
| Test                   | Send a test trap.<br>There is no need to press the "Apply" button for testing. After clicking the "Test" button, please<br>check if the trap has been received on the trap server. |  |  |  |  |  |
| Apply                  | By clicking the Apply pushbutton changes are stored.                                                                                                    |  |  |  |  |  |

#### Settings – Communication / Modbus

This section allows to have access to both Modbus TCP and RTU settings.

#### Modbus TCP

It is possible to enable or disable the corresponding communication protocol and to change the TCP port.

#### Modbus RTU

Modbus ID, baud rate and parity fields can be configured here.

|                 | MS 700 | EN                                                   |
|-----------------|--------|------------------------------------------------------|
| III Mains       | ~      | Modbus TCP settings                                  |
| •C Branches     | ~      | Here you can make changes to the MODBUS TCP settings |
| 🦻 Energy        | ~      | Enable Modbus TCP: 🔲 Enable                          |
| Events          | ~      | TCP port: 502 🗘                                      |
| 🔅 Settings      | ^      |                                                      |
| Mains           |        | Apply                                                |
| Branches        |        |                                                      |
| Groups          |        | Modbus RTU settings                                  |
| Events          |        | Here you can make changes to the MODBUS RTU settings |
| Data export     |        | Modbus ID: 18 🗘                                      |
| Email, FTP      | $\sim$ |                                                      |
| Communication   | ^      | Baudrate: 600 V                                      |
| IP              |        | Parity: None v                                       |
| SNMP            |        |                                                      |
| SNMP trap       |        | Apply                                                |
| Modbus          |        |                                                      |
| SSL certificate | $\sim$ |                                                      |
| Export/Import   | ~      |                                                      |
| Other           | ~      |                                                      |
|                 |        |                                                      |
|                 |        |                                                      |

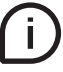

Due to cyber security, port numbers < 1025 are not allowed, except the standard Modbus port, which is port 502. Ports 8000 and 7999 are instead reserved for web service.

#### Settings – SSL Certificate

In this section it is possible to upload or generate a .pem file containing a private key and a public certificate in order to provide a secure connection via the web browser.

#### Upload

It is possible to browse, upload or download the currently in place certificate.

For this purpose, please drag and drop the .pem file to the browser or click to browse, then push the upload button and wait for the uploading to finish. After a successful uploading process, the web server reboots.

It is also possible to download a currently used certificate by clicking download certificate.

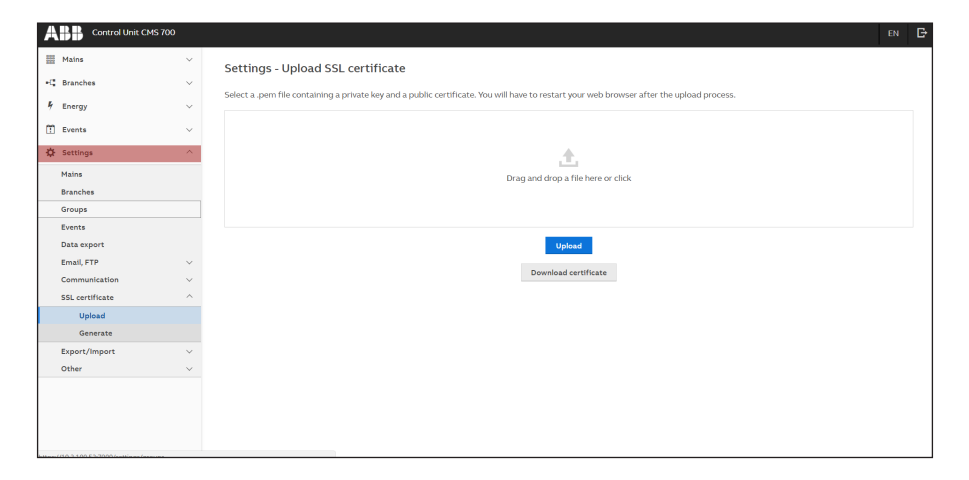

#### Settings – SSL Certificate

#### Generate

#### In order to generate a SSL certificate, following configurations must be considered:

| IP address          | Indicates your currently configured IP address on the device                                                  |
|---------------------|----------------------------------------------------------------------------------------------------|
| Subnet mask         | Indicates your currently configured subnet mask on the device                                                 |
| Gateway             | Indicates your currently configured gateway on the device                                                     |
| Select whole subnet | If checked, you can generate a certificate for the whole subnet.<br>The minimal subnet mask is 255.255.252.0. |
| Domain / IP         | You can manually type in IP addresses and insert them to the table with the Add button                        |

| ABB «        | ontrol Unit CMS 700 |                                                                                                    | EN            | Đ |
|--------------|---------------------|----------------------------------------------------------------------------------------------------|---------------|---|
| III Mains    | ~                   | Settings - Generate SSL certificate                                                                                                    |               |   |
| •C Branches  | ~                   |                                                                                                    |               |   |
| 🕴 Energy     | Ý                   | It is highly recommended to select also the current IP address of the device, otherwise the connection won't be secure. You can generate a certificate for the whole subnet be<br>checking the box labeled 'Select whole subnet'. The minimal subnet mask is 255,255,250. After the generating process, the web server reboots and due to a certificate data<br>may be to be adveded manually. Dreamload the nearest of certificate formation the circles and certificate data must be to the<br>server be adveded manually. Dreamload the nearest of certificate formation the certificate data must be to the<br>server be adveded manually. Dreamload the nearest of certificate formation the certificate data must be to the<br>server be adveded manually. Dreamload the nearest of certificate formation the certificate data must be to the<br>server be adveded manually. Dreamload the nearest of certificate formation the certificate data must be to the<br>server be adveded manually. Dreamload the nearest of certificate formation the nearest of certificate formation the nearest of cert | vy<br>nge the |   |
| 🚺 Events     | ~                   | page has to be relocated maintain. Common the generated of mixate and employed has been upon to make and import to make be observed in the second of the second of the sec                      |               |   |
| 🛟 Settings   | ~                   | IP address: 10.3.100.53                                                                                                    |               |   |
| Mains        |                     | Submet (hask: 253,253,254)                                                                                                    |               |   |
| Branches     |                     | Galiway: 1053001                                                                                                    |               |   |
| Crawes       |                     | Select whole subnet:                                                                                                    |               |   |
| Events       |                     | Domain / IP: Add                                                                                                    |               |   |
| Data expor   | t                   | # Selected domains/IP addresses                                                                                                    |               |   |
| Email, FTP   | ~                   |                                                                                                    |               |   |
| Communic     | ation ~             | No domains/IP addresses                                                                                                    |               |   |
| SSL certific | ate ^               |                                                                                                    |               |   |
| Uploa        | d                   | Generate                                                                                                    |               |   |
| Gener        | ate                 | Download certificate                                                                                                    |               |   |
| Export/Im    | port v              |                                                                                                    |               |   |
| Other        | ~                   |                                                                                                    |               |   |
|              |                     |                                                                                                    |               |   |
|              |                     |                                                                                                    |               |   |
|              |                     |                                                                                                    |               |   |
|              |                     |                                                                                                    |               |   |

After configuration of domains/IP addresses table, please click the Generate button. When the generating process finishes, the web server reboots and due to a certificate change the page has to be reloaded manually.

Follow the passages reported below to import the downloaded certificate into your web browser.

#### **Certificate Import Wizard**

INTERNET EXPLORER (Windows 10 only)

- 1. Open Internet options
- 2. Choose Content tab and then Certificates one
- 3. Select Trusted Root Cerfification Authorities and then select Import
- GOOGLE CHROME
- 1. Open Settings
- 2. Scroll down to open Advanced
- 3. Click Manage Certificates and choose Trusted Root Cerfification Authorities and then select Import

It is necessary at first to open the Certificate Import Wizard according to the browser you are using and then to install the certificate.

#### Settings – Export / Import

#### Export

This page allows the export of settings of sensors/groups and of historical values by checking the corresponding boxes and then clicking on "Generate".

| <b>ABB</b> CMS 700 |   |                                                                                            |
|--------------------|---|--------------------------------------------------------------------------------------------|
| Mains              | ~ | Settings - Export                                                                          |
| •C Branches        | ~ | Hara you can avoid complete actions (including sensors (arguing) and (or historical values |
| Energy             | ~ | nare you can export compare arctingar (including armo) algoopa, and on maconcar randes.    |
| 🗄 Events           | ~ | Export: V Settings V Historical values                                                     |
| 🔅 Settings         | ^ | Generate                                                                                   |
| Mains              |   | Quick export of the last generated file for historical values - 1.1.2000, 01:58:24         |
| Branches           |   |                                                                                            |
| Groups             |   |                                                                                            |
| Events             |   |                                                                                            |
| Users              |   |                                                                                            |
| Data export        |   |                                                                                            |
| Email, FTP         | ~ |                                                                                            |
| Communication      | ~ |                                                                                            |
| SSL certificate    | ~ |                                                                                            |
| Export/Import      | ^ |                                                                                            |
| Export             |   |                                                                                            |
| Import             |   |                                                                                            |
| Other              | ~ |                                                                                            |
|                    |   |                                                                                            |
|                    |   |                                                                                            |
|                    |   |                                                                                            |
|                    |   |                                                                                            |
|                    |   |                                                                                            |
|                    |   |                                                                                            |
|                    |   |                                                                                            |
|                    |   |                                                                                            |
|                    |   |                                                                                            |
|                    |   |                                                                                            |

#### Import

This page allows the import of settings and/or historical values. It is possible to choose to include or exclude sensors/groups in the import. Before starting the import, clicking on "Import", make sure the settings' file you want to import has been drag and dropped in the corresponding "Drag and drop" window.

| <b>ABB</b> CMS 700 |   | en G                                                                                                    |
|--------------------|---|----------------------------------------------------------------------------------------------------|
| III Mains          | ~ | Settings - Import                                                                                                    |
| •C Branches        | ~ | Settings - import                                                                                                    |
| Foeray             | ~ | Here you can import settings or historical values. You can also choose whether the import of settings should include sensors/groups or not |
| · · · · · · · ·    |   |                                                                                                    |
| Events             | ~ | Import:   Extrings  Historical values                                                                                                    |
| Settings           | ^ | Import settings: <ul> <li>Including sensors/groups</li> <li>Excluding sensors/groups</li> </ul>                                            |
| Mains              |   |                                                                                                    |
| Branches           |   |                                                                                                    |
| Groups             |   | . <b>↑</b> .                                                                                                    |
| Events             |   | Drag and drop a file here or click                                                                                                    |
| Users              |   |                                                                                                    |
| Data export        |   |                                                                                                    |
| Email, FTP         | ~ |                                                                                                    |
| Communication      | ~ | Import                                                                                                    |
| SSL certificate    | ~ |                                                                                                    |
| Export/Import      | ^ |                                                                                                    |
| Export             |   |                                                                                                    |
| Import             |   |                                                                                                    |
| Other              | ~ |                                                                                                    |
|                    |   |                                                                                                    |
|                    |   |                                                                                                    |
|                    |   |                                                                                                    |
|                    |   |                                                                                                    |
|                    |   |                                                                                                    |
|                    |   |                                                                                                    |
|                    |   |                                                                                                    |
|                    |   |                                                                                                    |
|                    |   |                                                                                                    |
|                    |   |                                                                                                    |

#### Settings – Other / Time

| _  |                      |        |                                                                                                    |             |
|----|----------------------|--------|----------------------------------------------------------------------------------------------------|-------------|
| A  | Control Unit CMS 700 |        |                                                                                                    | en <b>G</b> |
| =  | Mains                | ~      | Time settings                                                                                                    |             |
| C  | Branches             | ~      | Here you can compare online the current time of your device with the time of the web browser.                                                                                                    |             |
| ÷, | Energy               | ~      | Web browser time: 6/6/2018, 17:29:34                                                                                                    |             |
| Ť  | Events               | ~      | Device time: 6/6/2018 1720-30                                                                                                    |             |
| *  | Settings             | ^      |                                                                                                    |             |
|    | Mains                |        | Synchronize                                                                                                    |             |
|    | Branches             |        |                                                                                                    |             |
|    | Groups               |        | Set time manually                                                                                                    |             |
|    | Events               |        | Here you can set the time of the device manually                                                                                                    |             |
|    | Data export          |        | Set time: 2018-06-06 🛱 17:29:16 🛇                                                                                                    |             |
|    | Email, FTP           | $\sim$ |                                                                                                    |             |
|    | Communication        | $\sim$ | Apply                                                                                                    |             |
|    | SSL certificate      | $\sim$ |                                                                                                    |             |
|    | Export/Import        | $\sim$ | NTP                                                                                                    |             |
|    | Other                | ^      | Here you can change the settings for the NTP servers. If your device is connected to the internet it can automatically update the current time information.                                                                                                    |             |
|    | Time                 |        | NTP: Eachla                                                                                                    |             |
|    | Session              |        |                                                                                                    |             |
|    | Password             |        | • Time server 1: 0.pool.ntp.org                                                                                                    |             |
|    | FW update            |        | Time and the second second s |             |
|    | System               |        | THE SELEE E. Approximate                                                                                                    |             |
|    |                      |        | Apply                                                                                                    |             |

#### **Time settings**

It is possible to synchronize the time to compare the time of the device and the one on the web browser. The synchronization is mandatory in order to correctly visualize and store data. By clicking on "Synchronize" button, the CMS will synchronize with the web browser time. Please note: if device time differs by more than 10min from the web browser time, a warning message will be shown.

#### Set time manually

It is also possible to manually set the time. Please select date and time using calendar and clock icons.

#### NTP

If an NTP Server is available you can set the IP address (Time Server 1, Time Server 2) for automatic time synchronization. In this case, the synchronization procedure can take up to 10 minutes. Please make sure that no firewall will block the NTP server.

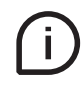

Check the internal time of the device in order to guarantee correct operation of the CMS-700. If it is not correct, it has to be set manually.

Once date and time are set, it is not possible to change them without corrupting the database.

#### Settings – Other / Session

This page allows to change the logged user session timeout.

Select the desired session timeout from the dropdown list and then click "Apply" to save the changes.

| A | СМ5 700         |        |                                                                                                    |                                                            |  |
|---|-----------------|--------|----------------------------------------------------------------------------------------------------|------------------------------------------------------------|--|
|   | Mains           | ~      | Sattings - Sassion                                                                                                    |                                                            |  |
| C | Branches        | ~      | Settings - Session                                                                                                    |                                                            |  |
| Ļ | Energy          | ~      | Here you can make changes to the logged user session timeout. When user is<br>selected time, user will be automatically logged out. | logged in and there is no interaction in web interface for |  |
|   | Events          | ~      | Session timeout: 15 min v                                                                                                    |                                                            |  |
| ₽ | Settings        | ^      | Apply                                                                                                    |                                                            |  |
|   | Mains           |        |                                                                                                    |                                                            |  |
|   | Branches        |        |                                                                                                    |                                                            |  |
|   | Groups          |        |                                                                                                    |                                                            |  |
|   | Events          |        |                                                                                                    |                                                            |  |
|   | Users           |        |                                                                                                    |                                                            |  |
|   | Data export     |        |                                                                                                    |                                                            |  |
|   | Email, FTP      | ~      |                                                                                                    |                                                            |  |
|   | Communication   | $\sim$ |                                                                                                    |                                                            |  |
|   | SSL certificate | $\sim$ |                                                                                                    |                                                            |  |
|   | Export/Import   | ~      |                                                                                                    |                                                            |  |
|   | Other           | ^      |                                                                                                    |                                                            |  |
|   | Time            |        |                                                                                                    |                                                            |  |
|   | Session         |        |                                                                                                    |                                                            |  |
|   | FW update       |        |                                                                                                    |                                                            |  |
|   | System          |        |                                                                                                    |                                                            |  |

#### Settings - Other / FW Update

Using this menu you can update the firmware of the control unit.

|                                                                                                    | CMS 700     | ev B                                                                                                    |
|----------------------------------------------------------------------------------------------------|-------------|----------------------------------------------------------------------------------------------------|
| Mains Ganches Ganches | * * *       | Settings - Firmware Update Firmware version: 1.32C0-271-g26a.1692 Serial number: 11.222.333 1. You can download the lastest version of the firmware here 2. The off download the lastest version of the firmware here 2. The off download the lastest version of the lastest version of the lastest version of the lastest version of the lastest version of the lastest version of the lastest version of the lastest version of the lastest version of the lastest version |
| Mains<br>Branches<br>Groups<br>Events<br>Data export<br>Email, FTP<br>Communication<br>SSL certificate                                                                                                    | *<br>*<br>* | 2. Using and using the rise into the alread below of clock it and obtaine the rise of your parts 3. Submit the firmware to the device by pressing the "Update now" button                                                                                                    |
| Cher<br>Other<br>Time<br>Session<br>Password<br>FW update<br>System                                                                                                    | ^           | Update now                                                                                                    |

It is highly recommended to update the firmware to the latest version for security and functionality reasons. Please check the ABB website for current SW revision and to download the latest version of the firmware.

After browsing the downloaded file, please use the "Update file" button to submit the new firmware to the device. In addition, you can find the installed firmware version and the serial number of the device at the bottom of the web page.

#### Settings – Other / System

| ļ  | Control Unit CMS 700 |        |                                                                                                    | EN | Ð |
|----|----------------------|--------|----------------------------------------------------------------------------------------------------|----|---|
| =  | Mains                | ×      | System reset                                                                                                    |    |   |
| •( | Branches             | $\sim$ | Press the button below to restart your device with the current settings.                                                      |    |   |
| 5  | Energy               | ~      | Restart                                                                                                    |    |   |
| C  | Events               | ×      |                                                                                                    |    |   |
| ×. | Settings             | ^      | Restore default settings                                                                                                    |    |   |
|    | Mains                |        | Press the button below to restart your device with the factory settings. WARNING! All of your previous settings will be lost! |    |   |
|    | Branches             |        | Restore default                                                                                                    |    |   |
|    | Groups               |        |                                                                                                    |    |   |
|    | Events               |        | Safe shutdown                                                                                                    |    |   |
|    | Data export          |        | Here was an a safety shutdown device without the risk of losing your configuration.                                           |    |   |
|    | Email, FTP           | $\sim$ |                                                                                                    |    |   |
|    | Communication        | $\sim$ | Shutdown                                                                                                    |    |   |
|    | SSL certificate      | $\sim$ |                                                                                                    |    |   |
|    | Export/Import        | $\sim$ |                                                                                                    |    |   |
|    | Other                | ^      |                                                                                                    |    |   |
|    | Time                 |        |                                                                                                    |    |   |
|    | Session              |        |                                                                                                    |    |   |
|    | Password             |        |                                                                                                    |    |   |
|    | FW update            |        |                                                                                                    |    |   |
|    | System               |        |                                                                                                    |    |   |
| 1  |                      |        |                                                                                                    |    |   |

In this section it is possible to carry out a system reset (to restart the device with the current settings), to restore the default settings and to carry out a safe shutdown. After any change in the settings we recommend you to do a safe shutdown. To do so, push the "Shutdown" button. If the Status LED is shining green without flashing, and if the network LED is out, you can turn off the power supply. For starting the device, turn on the power supply. The CMS-700 will automatically start.

### WEB UI – Mains

#### Mains – Online values, Historical values

The "Online Values" section shows all measured values on mains side reporting the trend of the last 10s.

The "Historical values" section allows you to change, zoom-in or zoom-out the time frame on which measured values are displayed. After selecting the parameter, the resolution and the reference time frame, the "Export" button allows the user to carry out direct data export as .CSV file.

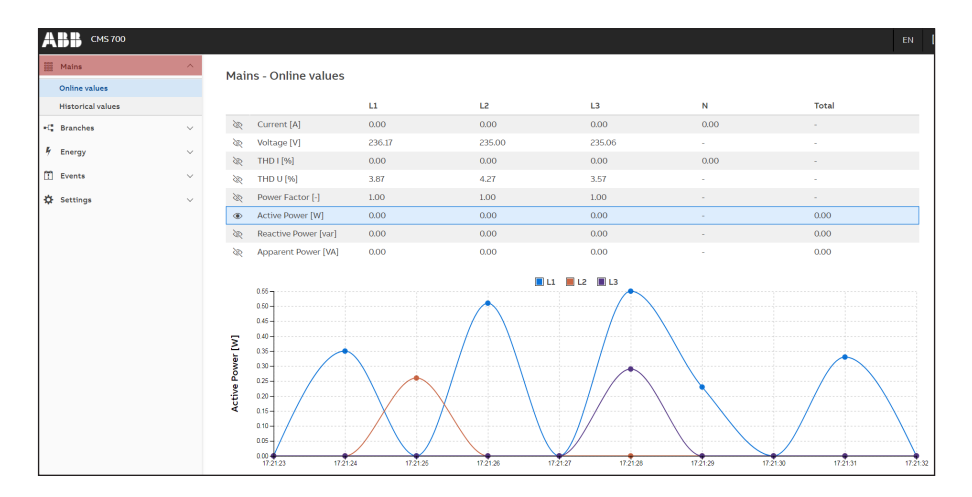

Note: If no graph is visible, it is necessary to synchronize the device time with the "Set time manually" button in the Settings – Other / Time menu.

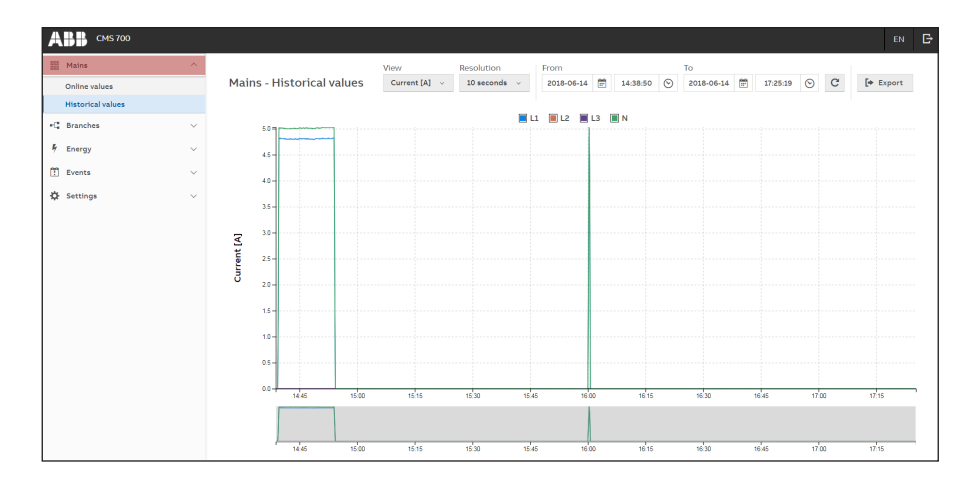

### WEB UI – Branches

#### Branches – Online values, Historical values

Here it is possible to visualize both "Online values" and "Historical values" for the Branches.

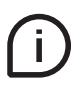

Sensors for branch measurement have to be first assigned and configured (please refer to Settings – Branches).

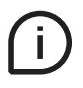

In case of DC branch measurement, please refer to "Settings-Branches" and configure "Phase" as DC. Accordingly, when "DC" is displayed under "Phase", DC current and active power values are displayed on this page.

| АВВ СМS 700       |   |             |                                                                                                  |          |                       |                |                                        |              |       |          |  |  |
|-------------------|---|-------------|--------------------------------------------------------------------------------------------------|----------|-----------------------|----------------|----------------------------------------|--------------|-------|----------|--|--|
| III Mains         | ~ |             |                                                                                                  |          |                       |                |                                        | View         |       |          |  |  |
| ∗C Branches       | ~ | Bran        | Branches - Online values C                                                                       |          |                       |                |                                        |              |       |          |  |  |
| Online values     |   |             |                                                                                                  |          |                       |                |                                        |              |       |          |  |  |
| Historical values |   | R           | ID +                                                                                             | Branch   | Group                 | Phase          | Current                                | Active Power | - 25  |          |  |  |
| 🖡 Energy          | ~ | •           | •                                                                                                | •        | ×                     |                | · ·                                    | -            |       |          |  |  |
| 11 Events         | ~ | ۲           | 1 🔳                                                                                              | L1 light | Load Light            | u              | 0.10                                   | 30.77        |       | <u> </u> |  |  |
|                   |   | ۲           | 2 🔳                                                                                              | L2 light | Load Light            | L2             | 0.00                                   | 0.00         |       |          |  |  |
| Settings          | ~ | ۲           | 3 🔳                                                                                              | L3 light | Load Light            | L3             | 0.00                                   | 0.00         |       |          |  |  |
|                   |   | ۲           | 4 🔳                                                                                              | Sensor 4 | THIS IS A IMPORT TEST | u              | 0.00                                   | 0.00         |       |          |  |  |
|                   |   | ۲           | 5 🔳                                                                                              | Sensor 5 | THIS IS A IMPORT TEST | L2             | 0.00                                   | 0.00         |       |          |  |  |
|                   |   | Current [A] | 0.10<br>0.09<br>0.09<br>0.07<br>0.06<br>0.05<br>0.04<br>0.03<br>0.02<br>0.01<br>0.02<br>17.30.17 | * · ·    | 2019 T220             | 17.021 17.0222 | 11 11 11 11 11 11 11 11 11 11 11 11 11 | 173225       | 17.30 | 26       |  |  |

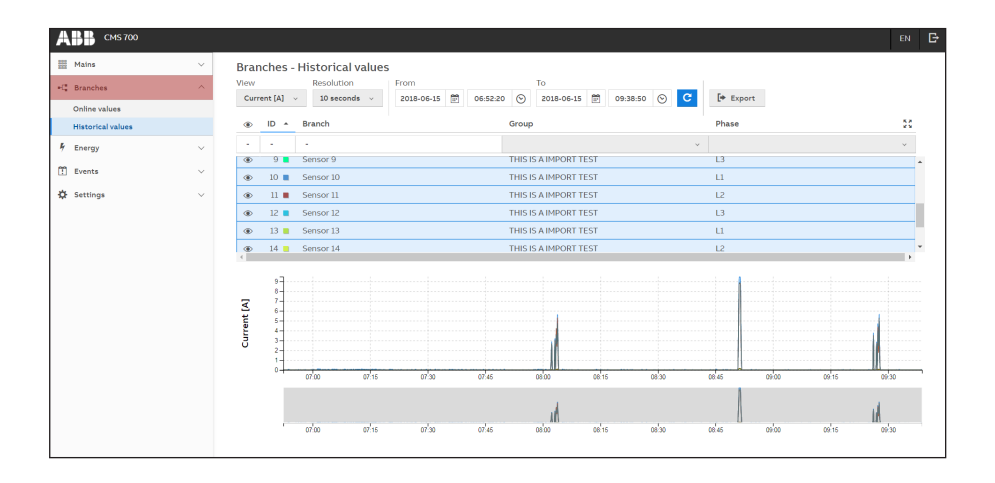

# WEB UI – Energy

#### Energy – Mains, Groups, Branches

Here it is possible to visualize energy consumptions of Mains, Groups and Branches.

For Mains, consumptions are visualized by phases (L1,L2 and L3), while for Groups they are visualized divided by user-defined groups. For Branches energy visualization is divided per sensor; it is possible to filter by phases and/or groups. For all energy consumptions a starting, end and resolution time have to be defined.

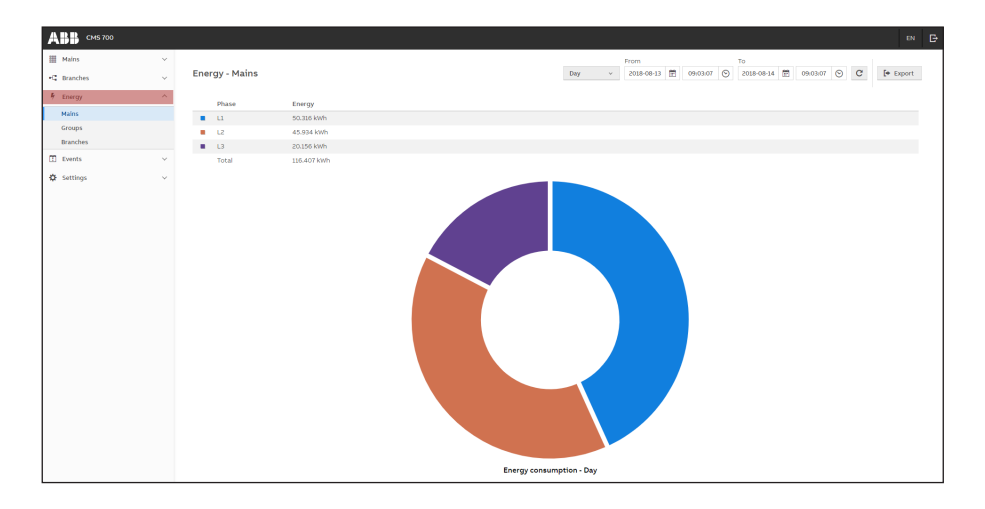

| <b>ABB</b> CMS 700 |   |                                        |            |  |            |               |   |            |            |      |        |       |      |   |           |    |
|--------------------|---|----------------------------------------|------------|--|------------|---------------|---|------------|------------|------|--------|-------|------|---|-----------|----|
| III Mains          | ~ |                                        |            |  |            |               |   | From       |            | То   |        |       |      |   |           |    |
| -C Branches        | ~ | Energy - Groups                        |            |  |            | Day           | ~ | 2018-08-13 | 09:03:43 ( | 2018 | -08-14 | 09:03 | 43 💿 | С | [+ Export |    |
| 🕴 Energy           | ^ |                                        |            |  |            |               |   |            |            |      |        |       |      |   |           |    |
| Mains              |   | Group                                  | Energy     |  |            |               |   |            |            |      |        |       |      |   |           |    |
| Groups             |   | F502                                   | 0.00 Wh    |  |            |               |   |            |            |      |        |       |      |   |           | ч. |
| Branches           |   | F552                                   | 2.630 KWh  |  |            |               |   |            |            |      |        |       |      |   |           |    |
| 11 Events          | ~ | <ul> <li>F550</li> <li>F562</li> </ul> | 4.633 Jawb |  |            |               |   |            |            |      |        |       |      |   |           |    |
|                    |   | <ul> <li>F365</li> </ul>               | 5.558 kwb  |  |            |               |   |            |            |      |        |       |      |   |           |    |
| Settings           | Ý | E 575                                  | 4 141 kWh  |  |            |               |   |            |            |      |        |       |      |   |           |    |
|                    |   | E 572                                  | 23,123 kWb |  |            |               |   |            |            |      |        |       |      |   |           |    |
|                    |   |                                        |            |  |            |               |   |            |            |      |        |       |      |   |           | ×  |
|                    |   |                                        |            |  | Energy con | umption - Day |   |            |            |      |        |       |      |   |           |    |

## WEB UI – Energy / Events

#### Energy - Mains, Groups, Branches

The Energy – Branches Menu displays active energy values for each individual sensor. You can select more sensors to compare energy consumption within a defined period of time. You can set the display by selecting a date range and resolution.

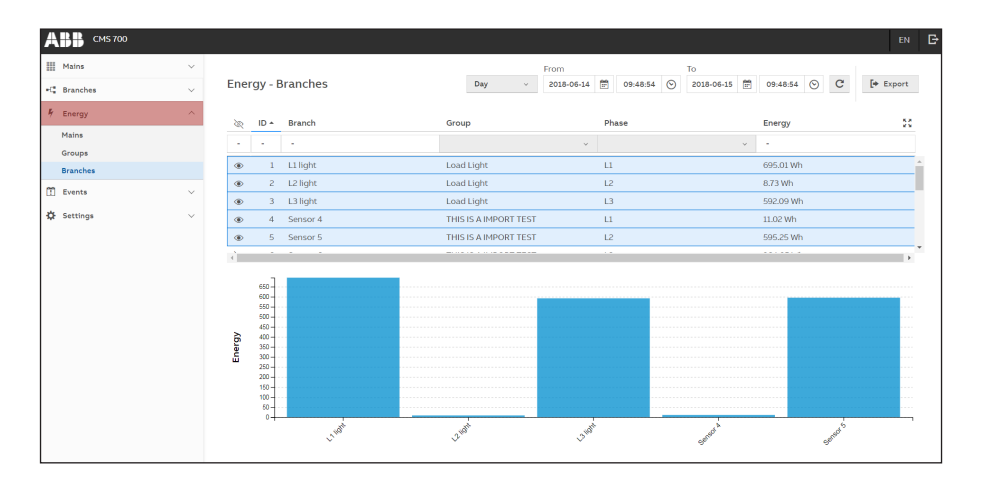

#### Events - Online events, Historical events

The latest occurrencies that were set in the events settings menu are shown in the "Online events" page. Here the table is automatically refreshed every second and displays the 18 latest events. Rows can be sorted and/or filtered by clicking at headers and selecting desired value from drop-down lists. Event status is updated automatically every second to obtain new event occurrences.

| <b>ABB</b> CMS 700 |   |      |               |       |           |          |                     | EN | G |
|--------------------|---|------|---------------|-------|-----------|----------|---------------------|----|---|
| III Mains          | ~ | Even | ts - Online e | vents |           |          |                     |    |   |
| C Branches         | ~ |      |               |       |           |          |                     |    |   |
| 🖗 Energy           | ~ | ID   | Name          |       | Threshold | Туре     | Date and Time       |    | - |
| Events             | ~ |      | -             | · · · |           | • •      | •                   |    | - |
| Online events      |   | 0    | THD_U_L1      |       | 0 [%]     | Cross-up | 27/4/2018, 15:00:09 |    |   |
| Historical events  |   |      |               |       |           |          |                     |    |   |
| Settings           | ~ |      |               |       |           |          |                     |    |   |

In the "Historical events" page it is possible to visualize and export occurrences according to user-defined start and end date/time.

#### **Communication protocol**

#### Introducing MODBUS protocol

The Modbus serial line protocol is a Master-Slaves protocol. This means that only one master and one or more slave nodes (max. 247) can be connected to the same serial bus. A Modbus communication is always initiated by the master and there is only one transaction at the same time.

For further information: www.modbus.org

If you intend to use Modbus, you should only use ASCII characters in the Web UI. Unicode characters will not be displayed in Modbus.

#### Modbus frame description (RTU mode)

#### ADU Frame

| Address       | PDU Frame     |               | Error Check                                 |
|---------------|---------------|---------------|---------------------------------------------|
| Address Field | Function Code | Data          | CRC                                         |
| 1 byte        | 1 byte        | 0 - 252 bytes | 2 bytes CRC <sub>L</sub> , CRC <sub>H</sub> |

| ADU            | Application Data                                                                               |
|----------------|------------------------------------------------------------------------------------------------|
| PDU            | Protocol Data Unit                                                                             |
| Stopbit        | 1                                                                                              |
| Address Field  | contains the slave address                                                                     |
| Function Code: | indicates what kind of action to perform                                                       |
| Data           | contains request and response parameters                                                       |
| CRC            | contains the value generated by the cyclic redundancy check (standard CRC-16 defined by CCITT) |

The maximum size for a Modbus RTU frame is 256 bytes.

#### NOTE:

In RTU mode, message frames are separated by a silent interval of at least 3.5 character times. The entire message frame must be transmitted as a continuous string of characters. If a silent interval of more than 1.5 character times occurs between two characters, the message frame is declared as incomplete and should be discarded by the receiver.

#### **Modbus Data Encoding**

Modbus uses a big-endian allocation for addresses and data items. This means that, when a numerical quantity larger than a single byte is transmitted, the most significant byte is sent first. Example:  $1234h \rightarrow first 12h$  then 34h

#### **Communication to CMS**

#### **Physical Interface RS-485**

To communicate with the CMS from an upper system, all devices (masters & slaves) must have the same data rate and data format. These settings are defined over the Web UI, as described in the dedicated chapter.

| Parameter   | Values                                              | Default Values |
|-------------|-----------------------------------------------------|----------------|
| Data rate   | 2400, 4800, 9600, 19200, 38400, 57600, 115200 Bit/s | 19200 Bit/s    |
| Data format | even parity, odd parity, without parity             | even parity    |

Line termination resistor (120 $\Omega$ ) needs to be added, if necessary, for CMS-700 having serial number later than 700K1820000.

#### Control unit's MODBUS-ID

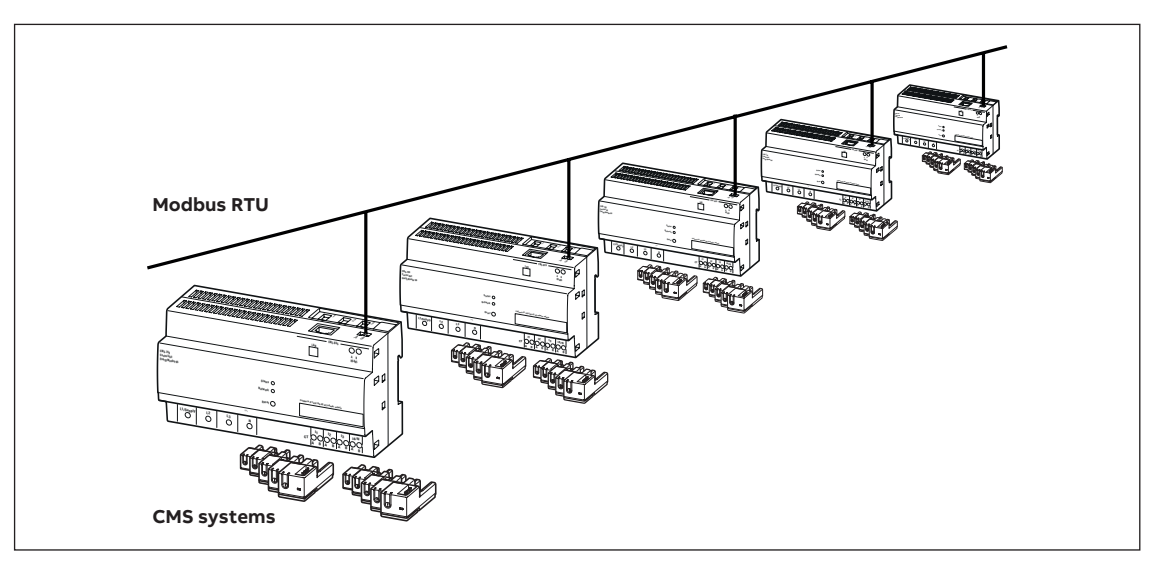

You can connect up to 247 control units to one Modbus RTU line. Each control unit must have a unique Modbus ID (address).

#### **Function Code**

- Read operation on registers with access code "R" or "RW" is defined by function 03h "Read Holding Registers"
- Write operation on registers with access code "W" or "RW" is defined by function 06h "Write Single Register"

Do not apply functions other than those specified.

#### **Error Codes**

Modbus protocol defines a common way of error reporting. Every request (read or write) sent in unicast mode is expected to return a value in packet of the same structure. In case of a message delivery error (not a CRC problem but a message execution problem), the generated response contains a function code with MSB (80h) set and a single byte representing the error code, called "exception code".

The following default exception codes are available:

| Code | Name                 | Description                                                                                                    |
|------|----------------------|----------------------------------------------------------------------------------------------------|
| 01h  | Illegal function     | Function is not supported                                                                                                 |
| 02h  | Illegal data address | Register address is out of control unit's range, or trying to write into a read only register                             |
| 03h  | Illegal data value   | Value is out of range                                                                                                    |
| 04h  | Slave device failure | Unrecoverable error occurred while the control unit was attempting to perform the requested action, for example, time-out |
| 06h  | Slave device busy    | Control unit is currently in User Interface Configuration Mode.<br>Unable to execute the requested action .               |

#### **Data and Control Registers**

A register is always a two-byte (16-bit) value, which can be interpreted as either signed or unsigned values or which has a special format.

In case of data represented in more than one register the concatenated registers will contain information with MSB in the lowest address and LSB in the highest address within concatenated addresses.

Do not use registers other than those specified.

#### Note 1: Format of one-word register for current values

| unsigned   | = | 16-bit unsigned integer notation, resolution 0.01 A |
|------------|---|-----------------------------------------------------|
| signed     | = | 6-bit signed integer notation, resolution 0.01 A    |
| 0000h7FEFh | = | 0.00 327.51 A                                       |
| 8000hFFFFh | = | -327.660.01 A                                       |

#### Values with special meanings

| Special values (hex) | Special values (dec) | Meaning                                              |
|----------------------|----------------------|------------------------------------------------------|
| 7FF0                 | 32'752               | Data pending, acquisition in progress                |
| 7FF1 7FFB            | 32'753 32'763        | Reserved                                             |
| 7FFC                 | 32'764               | The sensor is known but not accessible at the moment |
| 7FFD                 | 32'765               | Data type TrueRMS / AC / DC is disabled              |
| 7FFE                 | 32'766               | Overload (beyond full range)                         |
| 7FFF                 | 32'767               | Forbidden (no sensor with ID xx)                     |

#### Note 2: Format of double-word register for branch power and energy values

| unsigned | = | 32-bit unsigned integer notation |
|----------|---|----------------------------------|
| signed   | = | 32-bit signed integer notation   |

#### Values with special meanings: Calculated branch power and energy values

| Special values (hex) | Special values (dec)        | Meaning                                              |
|----------------------|-----------------------------|------------------------------------------------------|
| FFFF 7FF0            | 4'294'934'512               | Data pending, acquisition in progress                |
| FFFF 7FF1 FFFF 7FFB  | 4'294'934'513 4'294'934'523 | Reserved                                             |
| FFFF 7FFC            | 4'294'934'524               | The sensor is known but not accessible at the moment |
| FFFF 7FFD            | 4'294'934'525               | Data type TrueRMS / AC / DC is disabled              |
| FFFF 7FFE            | 4'294'934'526               | Overload (beyond full range)                         |
| FFFF 7FFE            | 4'294'934'527               | Forbidden (no sensor with ID xx)                     |

bit mask = bit-wise operation special = as specified in register description

#### Note 3: Access

R (03) = Register can be read by function 03 W (06) = Register can be written by function 06

#### Trigger hold, reset min and max values

Write operation on this register triggers the hold measurement of all sensors, and/or resets the min and max values of all sensors.

| Address (hex) | Address (dec) | Word (16-bit) | Description                               | Resolution<br>and unit | Format 1 | Access 2 |
|---------------|---------------|---------------|-------------------------------------------|------------------------|----------|----------|
| 3010          | 12'304        | 1             | Trigger hold, reset<br>min and max values |                        | Bit Mask | W (06)   |

The commands have the following bit format: 0000 0000 000T 000R

• T 1 = Trigger hold measurement

• R 1 = Reset min and max values

The Command will be acknowledged by the response message on Modbus and by a short message.

#### Show sensor

"Write operation on this register starts or stops fast LED blinking of one specified sensor for diagnostic purpose."

| Address (hex) | Address (dec) | Word (16-bit) | Description | Resolution<br>and unit | Format 1 | Access 2 |
|---------------|---------------|---------------|-------------|------------------------|----------|----------|
| 3011          | 12'305        | 1             | Show Sensor |                        | Special  | W (06)   |

Start / stop command is in the following bit format position: 0005 0000 0CCC CCCC

C Sensor ID

- S 1 = Starts fast LED blinking
  - 0 = Stops fast LED blinking

Data written has to specify a known sensor ID.

Example: 0x1017 means "Start fast LED blinking of sensor with ID 23"

- When sensor is addressed correctly, common response will follow
- When the sensor ID is not used in the system, and exception response with Modbus exception code 03h "Illegal data value" will follow. (If fast LED blinking was already active, it will be stopped)

Return to normal display content is possible by sending the stop command.

#### Polarity of sensors (for DC currents)

These registers contain the configured nominal current value and the DC polarity information of each sensor with following bit format:

000P RRRR RRRR RRRR

- R Reserved for future use
- P DC polarity information
  - 0 = direct, DC current coming out of the cone is displayed positive
  - 1 = reverse, DC current coming out of the cone is displayed negative

This setting has influence on all DC values of the specified sensor.

• 0000h DC polarity direct

• 1000h DC polarity reverse

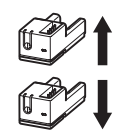

This data has to be set user while system configuration. Factory default value is 0000h.

#### Serial number (SID), version and bus line of sensors

These registers contain system information about each sensor.

| Offset | Words | Data                                                                              |  |
|--------|-------|-----------------------------------------------------------------------------------|--|
| 0h     | 4     | Unique Serial Number (SID)                                                        |  |
| 4h     | 2     | HW version                                                                        |  |
| 6h     | 3     | SW version                                                                        |  |
| 9h     | 1     | Measurement Range (0.1A steps)                                                    |  |
| Ah     | 1     | Enabled Data Types (as in CMS Bus Protocol defined)                               |  |
| Bh     | 4     | Reserved                                                                          |  |
| Fh     | 1     | ID of internal bus line sensor is connected to 0: no sensor, 1: line 1, 2: line 2 |  |

• Each sensor has a unique serial number needed for setup procedure on internal CMS bus.

• HW and SW version of sensor are readable for diagnosis purpose.

• "ID of internal bus line" identifies the Control Unit's internal bus line the sensor is connected to.

This data is not hold always in registers but will be prepared on read request.

### Simple Network Management Protocol – SNMP

#### **Reading of values**

The protocol is applicable for the following items:

- Mains parameters
- Calculated values
- Measured branch current values

If you need to record the values of a subsequent measurement, you have to use the SNMP protocol and the external storage system. Historical data in the device is stored with a resolution of 10s.

#### Special values for error codes

In a fail situation you get error codes. Values with special meanings for branch current values (one word, 16bit) are summarized below.

| Special values (hex) | Special values (dec) | Meaning                                              |
|----------------------|----------------------|------------------------------------------------------|
| 7FF0                 | 32'752               | Data pending, acquisition in progress                |
| 7FF1 7FFB            | 32'753 32'763        | Reserved                                             |
| 7FFC                 | 32'764               | The sensor is known but not accessible at the moment |
| 7FFD                 | 32'765               | Data type TrueRMS / AC / DC is disabled              |
| 7FFE                 | 32'766               | Overload (beyond full range)                         |
| 7FFE                 | 32'767               | Forbidden (no sensor with ID xx)                     |

### Simple Network Management Protocol – SNMP

Values with special meanings for calculated branch power and energy values (double word, 32bit) are reported below:

| Special values (hex) | Special values (dec)        | Meaning                                              |
|----------------------|-----------------------------|------------------------------------------------------|
| FFFF 7FF0            | 4'294'934'512               | Data pending, acquisition in progress                |
| FFFF 7FF1 FFFF 7FFB  | 4'294'934'513 4'294'934'523 | Reserved                                             |
| FFFF 7FFC            | 4'294'934'524               | The sensor is known but not accessible at the moment |
| FFFF 7FFD            | 4'294'934'525               | Data type TrueRMS / AC / DC is disabled              |
| FFFF 7FFE            | 4'294'934'526               | Overload (beyond full range)                         |
| FFFF 7FFE            | 4'294'934'527               | Forbidden (no sensor with ID xx)                     |

#### MIB

To retrieve data from the device using the SNMP object identifier (OID), the MIB files from the NET-SNMP package should be copied to the correct location on the client station.

The NET-SNMP package can be downloaded from the link: https://sourceforge.net/projects/net-snmp/files/net-snmp/5.7.3/

In the downloaded zip package, MIB files are available in directory: net-snmp-5.7.3.zip\ net-snmp-5.7.3\mibs\

The objects used in CMS-700 are defined in SNMPv2-MIB.txt and NET-SNMP-EXTEND- MIB.txt. The list of available objects is shown in Table 1.

#### SNMP objects

| SNMP Object Identifier                   | SMI Data Type | SMI Data Type Example Value           |
|------------------------------------------|---------------|---------------------------------------|
| SNMPv2-MIB::sysDescr.0                   | STRING        | ABBCircuitMeasurementSy<br>stemCMS700 |
| SNMPv2-MIB::sysUpTime.0                  | Timeticks     | (117750) 0:19:37.50                   |
| SNMPv2-MIB::sysName.0                    | STRING        | CMS700                                |
| SNMPv2-MIB::sysLocation.0                | STRING        | Location of the CMS-700               |
| SNMPv2-MIB::sysServices.0                | INTEGER       | 72                                    |
| NET-SNMP-EXTEND:nsExtendOutputFull."var" | STRING        | 12                                    |

All objects are read-only. In case of a NET-SNMP-EXTEND::nsExtendOutputFull object, the var field is one of variables defined in table Modbus and SNMP Mapping, for example:

NET-SNMP-EXTEND::nsExtendOutputFull."TRMSsens1".

To return all TRMSsens values in a single snmpget request, please use the "TRMSsensAll" variable name.

### Simple Network Management Protocol – SNMP

#### Examples

Some examples of usage on the Linux system using snmpget program from NET-SNMP package are presented below. The '#' is the Linux command prompt.

#### SNMPv1

# snmpget -v1 -c password 192.168.1.200:8002 SNMPv2- MIB::sysUpTime.0 SNMPv2-MIB::sysUpTime.0 = Timeticks: (38471) 0:06:24.71

# snmpget -v1 -c password 192.168.1.200:8002 NET-SNMP-EXTEND- MIB::nsExtendOutputFull.\"TRMSs ensAll\"NET-SNMP-EXTEND-MIB::nsExtendOutputFull."TRMSsensAll" = STRING: 1 5 1 4 9 0 7 0 7 6 13 8 2 13 4 0 1 5 0 7 1 6 1 14 0 8 0 0 2 1 1 0 32767 32767 3

#### SNMPv2c

# snmpget -v2c -c password 192.168.1.200:8002
SNMPv2- MIB::sysName.0
SNMPv2-MIB::sysName.0 = STRING: CMS700
# snmpget -v2c -c password 192.168.1.200:8002 NET-SNMP-EXTEND-MIB::nsExtendOutputFull.\"TRMS
sens1\"NET-SNMP-EXTEND-MIB::nsExtendOutputFull."TRMSsens1" = STRING: 0

#### SNMPv3

# snmpget -v3 -e 98467c434675 -u CMSuser -a MD5 -A "v3password" - x DES -X "v3password" -l authPriv 192.168.1.200:8002 SNMPv2- MIB::sysDescr.0 SNMPv2-MIB::sysDescr.0 = STRING: ABBCircuitMeasurementSystemCMS700 # snmpget -v3 -e 98467c434675 -u CMSuser -a MD5 -A "v3password" - x DES -X "v3password" -l authPriv 192.168.1.200:8002 NET-SNMP- EXTEND-MIB::nsExtendOutputFull. \"BranchNamesens1\" NET-SNMP-EXTEND-MIB::nsExtendOutputFull."BranchNamesens1" = STRING: Sensor 1

| Modbus Standard TCP Port: | 8001 |
|---------------------------|------|
| Standard SNMP Port:       | 8002 |

| Addr.<br>(hex)                                                                                                    | Addr.<br>(dec)                                                                   | Word<br>(16-bit)           | Description                                  | Resolution<br>(1-bit value) | Unit    | Format          | Access       | SNMP<br>Variable Name |
|----------------------------------------------------------------------------------------------------|----------------------------------------------------------------------------------|----------------------------|----------------------------------------------|-----------------------------|---------|-----------------|--------------|-----------------------|
| Ongoin<br>These r                                                                                                    | Ongoing measurement values:<br>These registers contain the actual measured data. |                            |                                              |                             |         |                 |              |                       |
| 0000                                                                                                    | 0                                                                                | 1                          | TRMS value of Sensor 1                       | 0.01                        | A       | unsigned        | R (03)       | TRMSsens1             |
| 0001                                                                                                    | 1                                                                                | 1                          | TRMS value of Sensor 2                       | 0.01                        | А       | unsigned        | R (03)       | TRMSsens2             |
|                                                                                                    |                                                                                  | 1                          |                                              | 0.01                        | А       | unsigned        | R (03)       |                       |
| 005F                                                                                                    | 95                                                                               | 1                          | TRMS value of Sensor 96                      | 0.01                        | А       | unsigned        | R (03)       | TRMSsens96            |
| 0100                                                                                                    | 256                                                                              | 1                          | AC value of Sensor 1                         | 0.01                        | A       | unsigned        | R (03)       | ACsens1               |
| 0101                                                                                                    | 257                                                                              | 1                          | AC value of Sensor 2                         | 0.01                        | А       | unsigned        | R (03)       | ACsens2               |
|                                                                                                    |                                                                                  | 1                          |                                              | 0.01                        | А       | unsigned        | R (03)       |                       |
| 005F                                                                                                    | 351                                                                              | 1                          | AC value of Sensor 96                        | 0.01                        | А       | unsigned        | R (03)       | ACsens96              |
| 0200                                                                                                    | 512                                                                              | 1                          | DC value of Sensor 1                         | 0.01                        | A       | signed          | R (03)       | DCsens1               |
| 0201                                                                                                    | 513                                                                              | 1                          | DC value of Sensor 2                         | 0.01                        | А       | signed          | R (03)       | DCsens2               |
|                                                                                                    |                                                                                  | 1                          |                                              | 0.01                        | Α       | signed          | R (03)       |                       |
| 025F                                                                                                    | 607                                                                              | 1                          | DC value of Sensor 96                        | 0.01                        | А       | signed          | R (03)       | DCsens96              |
| Minimum measured values:<br>These registers contain the minimum measured values since last system start / reset or since last "reset min/max values" request |                                                                                  |                            |                                              |                             |         |                 |              |                       |
| 0400                                                                                                    | 1'024                                                                            | 1                          | TRMS min value of Sensor 1                   | 0.01                        | A       | unsigned        | R (03)       | MINTRMSsens1          |
| 0401                                                                                                    | 1'025                                                                            | 1                          | TRMS min value of Sensor 2                   | 0.01                        | A       | unsigned        | R (03)       | MINTRMSsens2          |
|                                                                                                    |                                                                                  | 1                          |                                              | 0.01                        | А       | unsigned        | R (03)       |                       |
| 045F                                                                                                    | 1'119                                                                            | 1                          | TRMS min value of Sensor 96                  | 0.01                        | A       | unsigned        | R (03)       | MINTRMSsens96         |
| 0500                                                                                                    | 1'280                                                                            | 1                          | AC min value of Sensor 1                     | 0.01                        | A       | unsigned        | R (03)       | MINACsens1            |
| 0501                                                                                                    | 1'281                                                                            | 1                          | AC min value of Sensor 2                     | 0.01                        | Α       | unsigned        | R (03)       | MINACsens2            |
|                                                                                                    |                                                                                  | 1                          |                                              | 0.01                        | А       | unsigned        | R (03)       |                       |
| 055F                                                                                                    | 1'375                                                                            | 1                          | AC min value of Sensor 96                    | 0.01                        | A       | unsigned        | R (03)       | MINACsens96           |
| 0600                                                                                                    | 1'536                                                                            | 1                          | DC min value of Sensor 1                     | 0.01                        | A       | signed          | R (03)       | MINDCsens1            |
| 0601                                                                                                    | 1'537                                                                            | 1                          | DC min value of Sensor 2                     | 0.01                        | Α       | signed          | R (03)       | MINDCsens2            |
|                                                                                                    |                                                                                  | 1                          |                                              | 0.01                        | А       | signed          | R (03)       |                       |
| 065F                                                                                                    | 1'631                                                                            | 1                          | DC min value of Sensor 96                    | 0.01                        | A       | signed          | R (03)       | MINDCsens96           |
| Maximu<br>These r                                                                                                    | um measur<br>egisters co                                                         | ed values:<br>ontain the n | naximum measured values since last system st | art / reset or si           | nce las | t "reset min/ma | ax values" r | equest.               |
| 0800                                                                                                    | 2'048                                                                            | 1                          | TRMS max value of Sensor 1                   | 0.01                        | Α       | unsigned        | R (03)       | MAXTRMSsens1          |
| 0801                                                                                                    | 2'049                                                                            | 1                          | TRMS max value of Sensor 2                   | 0.01                        | Α       | unsigned        | R (03)       | MAXTRMSsens2          |
|                                                                                                    |                                                                                  | 1                          |                                              | 0.01                        | А       | unsigned        | R (03)       |                       |
| 085F                                                                                                    | 2'143                                                                            | 1                          | TRMS max value of Sensor 96                  | 0.01                        | А       | unsigned        | R (03)       | MAXTRMSsens96         |
| 0900                                                                                                    | 2'304                                                                            | 1                          | AC max value of Sensor 1                     | 0.01                        | A       | unsigned        | R (03)       | MAXACsens1            |
| 0901                                                                                                    | 2'305                                                                            | 1                          | AC max value of Sensor 2                     | 0.01                        | А       | unsigned        | R (03)       | MAXACsens2            |
|                                                                                                    |                                                                                  | 1                          |                                              | 0.01                        | А       | unsigned        | R (03)       |                       |
| 095F                                                                                                    | 2'399                                                                            | 1                          | AC max value of Sensor 96                    | 0.01                        | А       | unsigned        | R (03)       | MAXACsens96           |
| 0A00                                                                                                    | 2'560                                                                            | 1                          | DC max value of Sensor 1                     | 0.01                        | A       | signed          | R (03)       | MAXDCsens1            |
| 0A01                                                                                                    | 2'561                                                                            | 1                          | DC max value of Sensor 2                     | 0.01                        | А       | signed          | R (03)       | MAXDCsens2            |
|                                                                                                    |                                                                                  | 1                          |                                              | 0.01                        | А       | signed          | R (03)       |                       |
| 0A5F                                                                                                    | 2'655                                                                            | 1                          | DC max value of Sensor 96                    | 0.01                        | A       | signed          | R (03)       | MAXDCsens96           |

| Addr.<br>(hex)                                                                                                    | Addr.<br>(dec)    | Word<br>(16-bit) | Description                                     | Resolution<br>(1-bit value) | Unit | Format   | Access           | SNMP<br>Variable Name |
|----------------------------------------------------------------------------------------------------|-------------------|------------------|-------------------------------------------------|-----------------------------|------|----------|------------------|-----------------------|
| Measured hold values:<br>These registers contain the hold values captured at a given time during the execution of a "trigger hold measurement" request. |                   |                  |                                                 |                             |      |          |                  |                       |
| 0C00                                                                                                    | 3'072             | 1                | TRMS hold value of Sensor 1                     | 0.01                        | A    | unsigned | R (03)           | HOLDTRMSsens1         |
| 0C01                                                                                                    | 3'073             | 1                | TRMS hold value of Sensor 2                     | 0.01                        | А    | unsigned | R (03)           | HOLDTRMSsens2         |
|                                                                                                    |                   | 1                |                                                 | 0.01                        | А    | unsigned | R (03)           |                       |
| 0C5F                                                                                                    | 3'167             | 1                | TRMS hold value of Sensor 96                    | 0.01                        | А    | unsigned | R (03)           | HOLDTRMSsens96        |
| 0D00                                                                                                    | 3'328             | 1                | AC hold value of Sensor 1                       | 0.01                        | А    | unsigned | R (03)           | HOLDACsens1           |
| 0D01                                                                                                    | 3'329             | 1                | AC hold value of Sensor 2                       | 0.01                        | А    | unsigned | R (03)           | HOLDACsens2           |
|                                                                                                    |                   | 1                |                                                 | 0.01                        | А    | unsigned | R (03)           |                       |
| 0D5F                                                                                                    | 3'423             | 1                | AC hold value of Sensor 96                      | 0.01                        | А    | unsigned | R (03)           | HOLDACsens96          |
| 0E00                                                                                                    | 3'584             | 1                | DC hold value of Sensor 1                       | 0.01                        | А    | signed   | R (03)           | HOLDDCsens1           |
| 0E01                                                                                                    | 3'585             | 1                | DC hold value of Sensor 2                       | 0.01                        | А    | signed   | R (03)           | HOLDDCsens2           |
|                                                                                                    |                   | 1                |                                                 | 0.01                        | А    | signed   | R (03)           |                       |
| 0E5F                                                                                                    | 3'679             | 1                | DC hold value of Sensor 96                      | 0.01                        | Α    | signed   | R (03)           | HOLDDCsens96          |
| Serial n                                                                                                    | umber (SII        | D), version a    | and bus line                                    |                             |      |          |                  |                       |
| 1000                                                                                                    | 4'096             | 16               | SID, version, bus line of sensor 1              |                             |      | special  | R (03)           | SIDsens1              |
| 1010                                                                                                    | 4'112             | 16               | SID, version, bus line of sensor 2              |                             |      | special  | R (03)           | SIDsens2              |
|                                                                                                    |                   | 16               |                                                 |                             |      | special  | R (03)           |                       |
| 15F0                                                                                                    | 5'616             | 16               | SID, version, bus line of sensor 96             |                             |      | special  | R (03)           | SIDsens96             |
| Polarity                                                                                                    | / of sensor       | s (for DC cu     | urrents)                                        |                             |      |          |                  |                       |
| 2000                                                                                                    | 8'192             | 1                | Polarity of sensor 1                            |                             |      | special  | RW<br>(03.06.10) | POI sens1             |
| 2001                                                                                                    | 0'102             | - 1              | Polarity of concor 2                            |                             |      | special  | RW (02.06.10)    | POL sons?             |
| 2001                                                                                                    | 0 195             | 1                |                                                 |                             |      | special  | (03,08,10)<br>RW | POLSEIISZ             |
|                                                                                                    |                   | 1                |                                                 |                             |      | special  | (03,06,10)<br>RW |                       |
| 205F                                                                                                    | 8'287             | 1                | Polarity of sensor 96                           |                             |      | special  | (03,06,10)       | POLsens96             |
| Calcula                                                                                                    | ted values        | of sensors       |                                                 |                             |      |          |                  |                       |
| 2200                                                                                                    | 8'704             | 2                | Active Power value of Sensor 1                  | 1                           | W    | unsigned | R (03)           | Psens1                |
| 2202                                                                                                    | 8'706             | 2                | Active Power value of Sensor 2                  | 1                           | W    | unsigned | R (03)           | Psens2                |
|                                                                                                    |                   | 2                |                                                 | 1                           | W    | unsigned | R (03)           |                       |
| 22BE                                                                                                    | 8'894             | 2                | P value of Sensor 96                            | 1                           | W    | unsigned | R (03)           | Psens96               |
| 2300                                                                                                    | 8'960             | 2                | Active Energy value of Sensor 1                 | 0.1                         | Wh   | unsigned | R (03)           | Whsens1               |
| 2302                                                                                                    | 8'962             | 2                | Active Energy value of Sensor 2                 | 0.1                         | Wh   | unsigned | R (03)           | Whsens2               |
|                                                                                                    |                   | 2                |                                                 | 0.1                         | Wh   | unsigned | R (03)           |                       |
| 23BE                                                                                                    | 9'150             | 2                | Active Energy value of Sensor 96                | 0.1                         | Wh   | unsigned | R (03)           | Whsens96              |
| Calcula                                                                                                    | ted values        | of groups        |                                                 |                             |      |          |                  |                       |
| 2400                                                                                                    | 9'216             | 2                | Active Power value of Group 1                   | 1                           | W    | unsigned | R (03)           | PGroup1               |
| 2402                                                                                                    | 9'218             | 2                | Active Power value of Group 2                   | 1                           | W    | unsigned | R (03)           | PGroup2               |
| •••                                                                                                    |                   |                  |                                                 |                             |      |          |                  |                       |
| 24BE                                                                                                    | 9'406             | 2                | Active Power value of Group 96                  | 1                           | W    | unsigned | R (03)           | PGroup96              |
| 2500                                                                                                    | 9'472             | 2                | Active Energy value of Group 1                  | 100                         | Wh   | unsigned | R (03)           | WhGroup1              |
| 2502                                                                                                    | 9'472             | 2                | Active Energy value of Group 2                  | 100                         | Wh   | unsigned | R (03)           | WhGroup2              |
|                                                                                                    |                   | 2                |                                                 | 100                         | Wh   | unsigned | R (03)           |                       |
| 25BE                                                                                                    | 9'662             | 2                | Active Energy value of Group 96                 | 100                         | Wh   | unsigned | R (03)           | WhGroup96             |
| Control                                                                                                    | Control registers |                  |                                                 |                             |      |          |                  |                       |
| 3001                                                                                                    | 12'289            | 1                | Physical assignment of sensor time-out, UI mode | 0.1                         | S    | unsigned | RW (03,06)       | uiTIMEOUTsens         |
| 3002                                                                                                    | 12'290            | 1                | Physical assignment of sensor time-out, UI mode | 0.1                         | s    | unsigned | RW (03,06)       | busTIMEOUTsens        |

| Addr.<br>(hex) | Addr.<br>(dec) | Word<br>(16-bit) | Description                 | Resolution<br>(1-bit value) | Unit   | Format   | Access     | SNMP<br>Variable Name |
|----------------|----------------|------------------|-----------------------------|-----------------------------|--------|----------|------------|-----------------------|
| Branch         | es             |                  |                             |                             |        |          |            |                       |
| 3200           | 12'800         | 64               | Branch name of Sensor 1     | 64                          | letter | string   | RW (03,10) | BranchNameSens1       |
| 3240           | 12'864         | 64               | Branch name of Sensor 2     | 64                          | letter | string   | RW (03,10) | BranchNameSens2       |
|                |                | 64               |                             | 64                          | letter | string   | RW (03,10) |                       |
| 49C0           | 18'880         | 64               | Branch name of Sensor 96    | 64                          | letter | string   | RW (03,10) | BranchNameSens96      |
| 5200           | 20'992         | 64               | Name of Group 1*            | 64                          | letter | string   | RW (03,10) | GroupName1            |
| 5240           | 21'056         | 64               | Name of Group 2             | 64                          | letter | string   | RW (03,10) | GroupName2            |
|                |                | 64               |                             | 64                          | letter | string   | RW (03,10) |                       |
| 69C0           | 27'072         | 64               | Name of Group 96            | 64                          | letter | string   | RW (03,10) | GroupName96           |
| 7200           | 29'184         | 1                | Phase assigned to Sensor 1  | 1                           |        | short    | RW (03,06) | PhaseSens1            |
| 7201           | 29'185         | 1                | Phase assigned to Sensor 2  | 1                           |        | short    | RW (03,06) | PhaseSens2            |
|                |                | 1                |                             | 1                           |        | short    | RW (03,06) |                       |
| 725F           | 29'279         | 1                | Phase assigned to Sensor 96 | 1                           |        | short    | RW (03,06) | PhaseSens96           |
| 7280           | 29'312         | 1                | Group number of Sensor 1**  | 1                           |        | short    | RW (03,06) | GroupSens1**          |
| 7281           | 29'313         | 1                | Group number of Sensor 2    | 1                           |        | short    | RW (03,06) | GroupSens2            |
|                |                | 1                |                             | 1                           |        | short    | RW (03,06) |                       |
| 72DF           | 29'407         | 1                | Group number of Sensor 96   | 1                           |        | short    | RW (03,06) | GroupSensor96         |
| 7300           | 29'440         | 1                | Power Factor of Sensor 1    | 0.01                        |        | unsigned | RW (03,06) | PowerFactorSens1      |
| 7301           | 29'441         | 1                | Power Factor of Sensor 2    | 0.01                        |        | unsigned | RW (03,06) | PowerFactorSens2      |
|                |                | 1                |                             | 0.01                        |        | unsigned | RW (03,06) |                       |
| 735F           | 29'535         | 1                | Power Factor of Sensor 96   | 0.01                        |        | unsigned | RW (03,06) | PowerFactorSens96     |
| Alarm/         | Event Statı    | us – only St     | atus                        |                             |        |          |            |                       |
| 8000           | 32'768         | 1                | Number of current alarms    |                             |        | unsigned | R (03)     |                       |
| 8001           | 32'769         | 1                | Alarm Status Branch 1       |                             |        | unsigned | R (03)     |                       |
| 8002           | 32'770         | 1                | Alarm Status Branch 2       |                             |        | unsigned | R (03)     |                       |
|                |                | 1                |                             |                             |        | unsigned | R (03)     |                       |
| 8060           | 32'864         | 1                | Alarm Status Branch 96      |                             |        | unsigned | R (03)     |                       |
|                |                |                  |                             |                             |        |          |            |                       |
| 8061           | 32'865         | 1                | Alarm Status Line L1        |                             |        | unsigned | R (03)     |                       |
| 8062           | 32'866         | 1                | Alarm Status Line L2        |                             |        | unsigned | R (03)     |                       |
| 8063           | 32'867         | 1                | Alarm Status Line L3        |                             |        | unsigned | R (03)     |                       |
| 8064           | 32'868         | 1                | Alarm Status Line L4/N      |                             |        | unsigned | R (03)     |                       |
| Alarm/         | Event Statı    | us – Status      | and Threshold               |                             |        |          |            |                       |
| 8100           | 33'024         | 1                | Number of current alarms    |                             |        | unsigned | R (03)     |                       |
| 8101           | 33'025         | 1                | Alarm Status Branch 1       |                             |        | unsigned | R (03)     |                       |
| 8102           | 33'026         | 2                | Alarm Threshold Branch 1    |                             |        | signed   | R (03)     |                       |
| 8104           | 33'028         | 1                | Alarm Status Branch 2       |                             |        | unsigned | R (03)     |                       |
| 8105           | 33'029         | 2                | Alarm Threshold Branch 2    |                             |        | signed   | R (03)     |                       |
|                |                |                  |                             |                             |        |          | R (03)     |                       |
| 821E           | 33'310         | 1                | AlarmStatusBranch96         |                             |        | unsigned | R (03)     |                       |
| 821F           | 33'311         | 2                | AlarmThresholdBranch96      |                             |        | signed   | R (03)     |                       |
|                |                |                  |                             |                             |        |          |            |                       |
| 8221           | 33'313         | 1                | AlarmStatusLine L1          |                             |        | unsigned | R (03)     |                       |
| 8222           | 33'314         | 2                | AlarmThresholdLine L1       |                             |        | signed   | R (03)     |                       |
| 8224           | 33'316         | 1                | AlarmStatusLine L2          |                             |        | unsigned | R (03)     |                       |
| 8225           | 33'317         | 2                | AlarmThresholdLine L2       |                             |        | signed   | R (03)     |                       |
| 8227           | 33'319         | 1                | AlarmStatusLine L3          |                             |        | unsigned | R (03)     |                       |
| 8228           | 33'320         | 2                | AlarmThresholdLine L3       |                             |        | signed   | R (03)     |                       |
| 822A           | 33'322         | 1                | AlarmStatusLine L4/N        |                             |        | unsigned | R (03)     |                       |
| 822B           | 33'323         | 2                | AlarmThresholdLine L4/N     |                             |        | signed   | R (03)     |                       |
|                |                |                  |                             |                             |        |          |            |                       |

| Addr.<br>(hex) | Addr.<br>(dec)              | Word<br>(16-bit) | Description                 | Resolution<br>(1-bit value) | Unit     | Format   | Access    | SNMP<br>Variable Name |
|----------------|-----------------------------|------------------|-----------------------------|-----------------------------|----------|----------|-----------|-----------------------|
| Mains n        | Mains measurement registers |                  |                             |                             |          |          |           |                       |
| 9002           | 36'866                      | 2                | PHASE VOLTAGE L1-N          | 0.01                        | V        | unsigned | R (03)    | uL1                   |
| 9004           | 36'868                      | 2                | PHASE VOLTAGE L2-N          | 0.01                        | V        | unsigned | R (03)    | uL2                   |
| 9006           | 36'870                      | 2                | PHASE VOLTAGE L3-N          | 0.01                        | V        | unsigned | R (03)    | uL3                   |
| 9010           | 36'880                      | 2                | LINE CURRENT L1             | 0.01                        | A        | unsigned | R (03)    | iL1                   |
| 9012           | 36'882                      | 2                | LINE CURRENT L2             | 0.01                        | А        | unsigned | R (03)    | iL2                   |
| 9014           | 36'884                      | 2                | LINE CURRENT L3             | 0.01                        | А        | unsigned | R (03)    | iL3                   |
| 9018           | 36'888                      | 2                | POWER FACTOR L1             | 0,01                        |          | signed   | R (03)    | pfL1                  |
| 901A           | 36'890                      | 2                | POWER FACTOR L2             | 0,01                        |          | signed   | R (03)    | pfL2                  |
| 901C           | 36'892                      | 2                | POWER FACTOR L3             | 0,01                        |          | signed   | R (03)    | pfL3                  |
| 9026           | 36'902                      | 2                | 3-PHASE SUM APPARENT POWER  | 1                           | VA       | unsigned | R (03)    | s3                    |
| 9028           | 36'904                      | 2                | APPARENT POWER L1           | 1                           | VA       | unsigned | R (03)    | sL1                   |
| 902A           | 36'906                      | 2                | APPARENT POWER L2           | 1                           | VA       | unsigned | R (03)    | sL2                   |
| 902C           | 36'908                      | 2                | APPARENT POWER L3           | 1                           | VA       | unsigned | R (03)    | sL3                   |
| 902E           | 36'910                      | 2                | 3-PHASE SUM ACTIVE POWER    | 1                           | W        | signed   | R (03)    | p3                    |
| 9030           | 36'912                      | 2                | ACTIVE POWER L1             | 1                           | W        | signed   | R (03)    | pL1                   |
| 9032           | 36'914                      | 2                | ACTIVE POWER L2             | 1                           | W        | signed   | R (03)    | pL2                   |
| 9034           | 36'916                      | 2                | ACTIVE POWER L3             | 1                           | W        | signed   | R (03)    | pL3                   |
| 9036           | 36'918                      | 2                | 3-PHASE SUM REACTIVE POWER  | 1                           | VAr      | signed   | R(03)     | q3                    |
| 9038           | 36'920                      | 2                | REACTIVE POWER L1           | 1                           | VAr      | signed   | R (03)    | qL1                   |
| 903A           | 36'922                      | 2                | REACTIVE POWER L2           | 1                           | VAr      | signed   | R (03)    | qL2                   |
| 903C           | 36'924                      | 2                | REACTIVE POWER L3           | 1                           | VAr      | signed   | R (03)    | qL3                   |
| 903E           | 36'926                      | 2                | 3-PHASE SYS ACTIVE ENERGY   | 0.01                        | Wh       | unsigned | R (03)    | wh3                   |
| 9040           | 36'928                      | 2                | 3-PHASE SYS REACTIVE ENERGY | 0.01                        | Varh     | unsigned | R (03)    | qh3                   |
| 9074           | 36'980                      | 2                | ACTIVE ENERGY L1            | 0.01                        | Wh       | unsigned | R (03)    | whL1                  |
| 9076           | 36'982                      | 2                | ACTIVE ENERGY L2            | 0.01                        | Wh       | unsigned | R (03)    | whL2                  |
| 9078           | 36'984                      | 2                | ACTIVE ENERGY L3            | 0.01                        | Wh       | unsigned | R (03)    | whL3                  |
| 907A           | 36'986                      | 2                | REACTIVE ENERGY L1          | 0.01                        | Varh     | unsigned | R (03)    | qhL1                  |
| 907C           | 36'988                      | 2                | REACTIVE ENERGY L2          | 0.01                        | Varh     | unsigned | R (03)    | qhL2                  |
| 907E           | 36'990                      | 2                | REACTIVE ENERGY L3          | 0.01                        | Varh     | unsigned | R (03)    | qhL3                  |
| 90A6           | 37'030                      | 2                | 3-PHASE SYS APPARENT ENERGY | 0.01                        | VAh      | unsigned | R (03)    | sh3                   |
| 90A8           | 37'032                      | 2                | APPARENT ENERGY L1          | 0,01                        | VAh      | unsigned | R (03)    | shL1                  |
| 90AA           | 37'034                      | 2                | APPARENT ENERGY L2          | 0,01                        | VAh      | unsigned | R (03)    | shL2                  |
| 90AC           | 37'036                      | 2                | APPARENT ENERGY L3          | 0,01                        | VAh      | unsigned | R (03)    | shL3                  |
| 9300           | 37'632                      | 1                | CTratioL1L2L3               | 0.1                         | 0,1-6000 | unsigned | RW (03,06 | ) CTratioL1L2L3       |
| 9301           | 37'633                      | 1                | CTratioN                    | 0.1                         | 0,1-6000 | unsigned | RW (03,06 | ) CTratioN            |
| 9302           | 37'634                      | 2                | LINE CURRENT L4/N           | 0.01                        | А        | unsigned | R (03)    | iL4N                  |
| 9304           | 37'636                      | 2                | Current THD L4/N            | 0.01                        | %        | unsigned | R (03)    | thdIL4N               |
| 9082           | 36'994                      | 2                | VOLTAGE THD L1              | 0.01                        | %        | unsigned | R (03)    | thdUL1                |
| 9084           | 36'996                      | 2                | VOLTAGE THD L2              | 0.01                        | %        | unsigned | R (03)    | thdUL2                |
| 9086           | 36'998                      | 2                | VOLTAGE THD L3              | 0.01                        | %        | unsigned | R (03)    | thdUL3                |

| Addr.<br>(hex) | Addr.<br>(dec) | Word<br>(16-bit) | Description                         | Resolution<br>(1-bit value) | Unit | Format   | Access | SNMP Variable<br>Name |
|----------------|----------------|------------------|-------------------------------------|-----------------------------|------|----------|--------|-----------------------|
| Mains n        | neasureme      | nt register      | s                                   |                             |      |          |        |                       |
| 90AE           | 37'038         | 2                | ACTIVE ENERGY L1 100Wh              | 100                         | Wh   | unsigned | R (03) | whL1-100              |
| 90B0           | 37'040         | 2                | ACTIVE ENERGY L2 100Wh              | 100                         | Wh   | unsigned | R (03) | whL2-100              |
| 90B2           | 37'042         | 2                | ACTIVE ENERGY L3 100Wh              | 100                         | Wh   | unsigned | R (03) | whL3-100              |
| 90B4           | 37'044         | 2                | 3-PHASE SUM ACTIVE ENERGY 100Wh     | 100                         | Wh   | unsigned | R (03) | wh3-100               |
| 90B6           | 37'046         | 2                | REACTIVE ENERGY L1 100varh          | 100                         | varh | unsigned | R (03) | qhL1-100              |
| 90B8           | 37'048         | 2                | REACTIVE ENERGY L2 100varh          | 100                         | varh | unsigned | R (03) | qhL2-100              |
| 90BA           | 37'050         | 2                | REACTIVE ENERGY L3 100varh          | 100                         | varh | unsigned | R (03) | qhL3-100              |
| 90BC           | 37'052         | 2                | 3-PHASE SUM REACTIVE ENERGY 100varh | 100                         | varh | unsigned | R (03) | qh3-100               |
| 90BE           | 37'054         | 2                | APPARENT ENERGY L1 100VAh           | 100                         | VAh  | unsigned | R (03) | shL1-100              |
| 90C0           | 37'056         | 2                | APPARENT ENERGY L2 100VAh           | 100                         | VAh  | unsigned | R (03) | shL2-100              |
| 90C2           | 37'058         | 2                | APPARENT ENERGY L3 100VAh           | 100                         | VAh  | unsigned | R (03) | shL3-100              |
| 90C4           | 37'060         | 2                | 3-PHASE SUM APPARENT ENERGY 100VAh  | 100                         | VAh  | unsigned | R (03) | sh3-100               |
| 9088           | 37'000         | 2                | CURRENT THD L1                      | 0.01                        | %    | unsigned | R (03) | thdIL1                |
| 908A           | 37'002         | 2                | CURRENT THD L2                      | 0.01                        | %    | unsigned | R (03) | thdIL2                |
| 908C           | 37'004         | 2                | CURRENT THD L3                      | 0.01                        | %    | unsigned | R (03) | thdIL3                |

\*) 96 group names with max. 64 characters can be defined in the Web-UI. The register contains the group name included in the group name list.

The register indicates the number of the group within the group name list. \*\*) The register indicates the number of the group in the group name list.

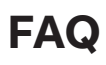

| Number | Торіс                               | Explanation                                                                                                    |
|--------|-------------------------------------|----------------------------------------------------------------------------------------------------|
| 1      | Current limit mains<br>power factor | The CMS-700 gathers mains and N phase currents L1, L2, L3 based on the secondary current of the current transformer starting from a current of 60mA. Below 60mA, the current value is shown as 0A. For the primary current with a 20/5 current transformer this means: 60mA * 20/5 = 60mA * 4 = 240mA (phase current). Below a line current of 240mA, the current value is shown as 0A. If the CMS-700 measures no mains current (= 0A), the power factor is 1. |
| 2      | Energy value                        | Only the accumulated energy value can be read.<br>In order to obtain values for 15 minutes, the control system (master system) needs to poll data every<br>15 minutes and then subtract the last value (previous 15 minutes).                                                                                                    |
| 3      | Max. energy value                   | The max. energy value for the mains and the individual branches is 429'496 kWh each.                                                                                                    |
| 4      | Modbus                              | Modbus values can be read in blocks. The Modbus protocol recognizes the "Read Holding Register" (03h)<br>function code. This means that the start address (start register) and the number of registers to be issued are<br>defined (see p. 40 - Read ongoing measurement values of sensor 5-16).                                                                                                    |
| 5      | Modbus TCP                          | The RJ45 LAN connection of the device is compatible with Modbus TCP.                                                                                                    |
| 6      | Master / Slave                      | The CMS-700 does not have a master function. It operates as a slave and can be addressed accordingly in the<br>Web UI configuration.                                                                                                    |
| 7      | Master / Slave                      | Each CMS-700 needs its own IP address on the network and must be accessed using this IP address.                                                                                                    |
| 8      | Current direction                   | There is no current direction detection for AC. For DC measurement, the current direction is detected via Modbus reading.                                                                                                    |

# Notes

|      | <br> |
|------|------|
|      |      |
|      |      |
|      |      |
|      |      |
|      |      |
|      |      |
|      | <br> |
|      |      |
|      |      |
|      |      |
|      |      |
|      |      |
|      |      |
|      |      |
|      |      |
|      | <br> |
|      |      |
|      |      |
|      |      |
|      |      |
|      |      |
|      |      |
|      |      |
|      |      |
|      |      |
|      |      |
|      |      |
|      |      |
|      |      |
|      |      |
|      |      |
|      |      |
|      |      |
|      |      |
|      |      |
|      |      |
|      |      |
|      |      |
|      |      |
|      |      |
|      |      |
| <br> | <br> |
|      |      |

# Notes

| <br> |
|------|
|      |
|      |
| <br> |
| <br> |
|      |
|      |
|      |
|      |
|      |
|      |
| <br> |
| <br> |
| <br> |
|      |
|      |
|      |
|      |
|      |
|      |
| <br> |
|      |
|      |
|      |
| <br> |
|      |
|      |
|      |
|      |
|      |
|      |
|      |
|      |
| <br> |
|      |
|      |
|      |
|      |
|      |
|      |
|      |
|      |
|      |
|      |
| <br> |
| <br> |
|      |
|      |
|      |
|      |
|      |
|      |
|      |
| <br> |
| <br> |
| <br> |
|      |

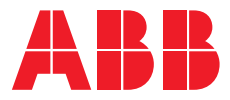

**ABB Group** Electrification Products Division Business Unit Building Products

www.abb.com/lowvoltage